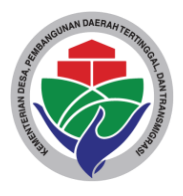

KEMENTERIAN DESA, PEMBANGUNAN DAERAH TERTINGGAL, DAN TRANSMIGRASI RI DIREKTORAT JENDERAL PENGEMBANGAN EKONOMI DAN INVESTASI DESA, DAERAH TERTINGGAL DAN TRANSMIGRASI

> Jalan TMP. Kalibata Nomor 17 Jakarta Selatan 12750 Telepon 021 - 7989912 – 19, www.kemendesa.go.id

| Nomor    | : 896/PEI.01.01/XII/2023                                                          | 19 Desember 2023 |
|----------|-----------------------------------------------------------------------------------|------------------|
| Sifat    | : Biasa                                                                           |                  |
| Lampiran | : 2 (dua) Berkas                                                                  |                  |
| Hal      | <ul> <li>Permohonan Pengisian Sistem Pemerin<br/>Desa/BUM Desa bersama</li> </ul> | ngkatan BUM      |

## Yth. Direktur BUM Desa/BUM Desa Bersama Seluruh Indonesia (Provinsi dan Kabupaten/Kota pada daftar terlampir) Di Tempat

Dalam rangka pemeringkatan BUM Desa/BUM Desa Bersama periode penetapan Tahun 2024, dimohon agar Bapak/Ibu Direktur BUM Desa, BUM Desa Bersama, dan BUM Desa Bersama Lkd untuk melaksanakan pengisian Aplikasi Pemeringkatan BUM Desa/ BUM Desa Bersama.

Berkenaan dengan hal tersebut disampaikan hal-hal sebagai berikut:

- Pemeringkatan BUM Desa dan BUM Desa Bersama berpedoman pada Keputusan Menteri Desa, Pembangunan Daerah Tertinggal, dan Trasnmigrasi Republik Indonesia Nomor 145 Tahun 2022 tentang Formula Pemeringkatan Badan Usaha Milik Desa/Badan Usaha Milik Desa Bersama;
- 2. Pengisian data pemeringkatan periode penetapan tahun 2024 adalah untuk menilai kinerja pengelolaan BUM Desa/BUM Desa Bersama tahun 2023;
- Pengisian data dilaksanakan oleh BUM Desa/BUM Desa Bersama pada website: <u>http://pemeringkatan.kemendesa.go.id</u> pada tanggal **22 Desember 2023** sampai dengan tanggal **22 Januari 2024**;
- 4. Pengisian data oleh BUM Desa/BUM Desa Bersama dibantu oleh Tenaga Pendamping Profesional (TPP) Pendamping Lokal Desa (PLD);
- 5. Petunjuk penggunaan Aplikasi Pemeringkatan dapat dilihat pada lampiran;

6. Narahubung terkait informasi pemeringkatan dan pengisian sistem pemeringkatan dapat melalui Saudara Azis (082111234590), Galumbang Tamba (082168837373), dan Anggraini Yellysa (083807104968).

Demikian disampaikan, atas perhatian dan kerja sama Bapak/Ibu diucapkan terima kasih.

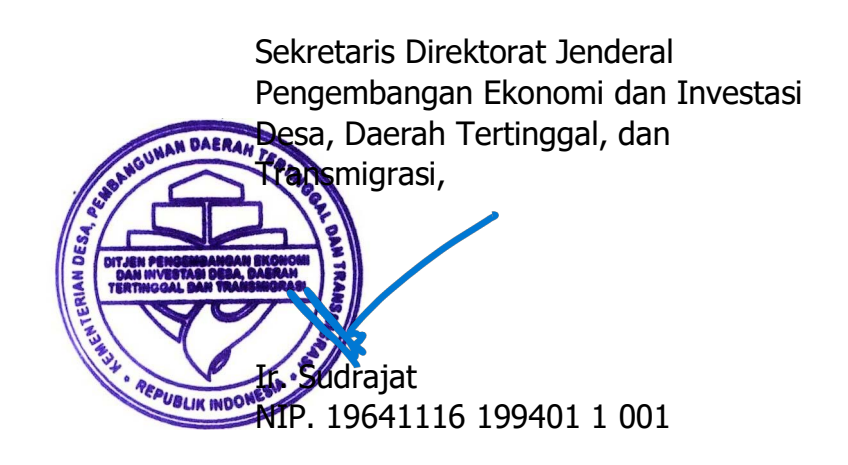

#### Tembusan:

- 1. Direktur Jendral Pengembangan Kelembagaan Ekonomi dan Investasi Desa, Daerah Tertinggal, dan Transmigrasi;
- 2. Kepala Badan Pengembangan Sumber Daya Manusia dan Pemberdayaan Masyarakat Desa, Daerah Tertinggal, dan Transmigrasi;
- 3. Kepala Badan Pengembangan dan Informasi Desa, Daerah Tertinggal, dan Transmigrasi;
- 4. Kepala Dinas PMD Provinsi pada daftar terlampir;
- 5. Kepala Dinas PMD Kabupaten/Kota pada daftar terlampir.

| Lampiran I | : | Daftar Provinsi dan Kabupaten/<br>Kota |
|------------|---|----------------------------------------|
| Nomor      | : | 896/PEI.01.01/XII/2023                 |
| Tanggal    | : | 19 Desember 2023                       |
|            |   |                                        |

#### DAFTAR PROVINSI DAN KABUPATEN/KOTA

#### A. Daftar Provinsi:

- 1. Provinsi Aceh;
- 2. Provinsi Sumatera Utara;
- 3. Provinsi Sumatera Barat;
- 4. Provinsi Sumatera Selatan;
- 5. Provinsi Riau;
- 6. Provinsi Jambi;
- 7. Provinsi Bengkulu;
- 8. Provinsi Lampung;
- 9. Provinsi Kepulauan Bangka Belitung;
- 10. Provinsi Kepulauan Riau;
- 11. Provinsi Jawa Barat;
- 12. Provinsi Jawa Tengah;
- 13. Provinsi Jawa Timur;
- 14. Provinsi Daerah Istimewa Yogyakarta;
- 15. Provinsi Banten;
- 16. Provinsi Bali;
- 17. Provinsi Nusa Tenggara Barat;
- 18. Provinsi Nusa Tenggara Timur;
- 19. Provinsi Kalimantan Barat;

- 20. Provinsi Kalimantan Tengah;
- 21. Provinsi Kalimantan Selatan;
- 22. Provinsi Kalimantan Timur;
- 23. Provinsi Kalimantan Utara;
- 24. Provinsi Sulawesi Utara;
- 25. Provinsi Sulawesi Tengah;
- 26. Provinsi Sulawesi Selatan;
- 27. Provinsi Sulawesi Tenggara;
- 28. Provinsi Sulawesi Barat;
- 29. Provinsi Gorontalo;
- 30. Provinsi Maluku;
- 31. Provinsi Maluku Utara;
- 32. Provinsi Papua;
- 33. Provinsi Papua Barat;
- 34. Provinsi Papua Tengah;
- 35. Provinsi Papua Pegunungan;
- 36. Proinsi Papua Barat Daya;
- 37. Provinsi Papua Selatan.

## B. Daftar Kabupaten/Kota:

#### **1. PROVINSI ACEH**

- 1. Kab. Aceh Selatan;
- 2. Kab. Aceh Tenggara;
- 3. Kab. Aceh Timur;
- 4. Kab. Aceh Tengah;
- 5. Kab. Aceh Barat;
- 6. Kab. Aceh Besar;
- 7. Kab. Pidie;
- 8. Kab. Aceh Utara;
- 9. Kab. Simeulue;
- 10. Kab. Aceh Singkil;
- 11. Kab. Bireuen;
- 12. Kab. Aceh Barat Daya;

#### 2. PROVINSI SUMATERA UTARA

- 1. Kab. Tapanuli Tengah;
- 2. Kab. Tapanuli Utara;
- 3. Kab. Tapanuli Selatan;
- 4. Kab. Nias;
- 5. Kab. Langkat;
- 6. Kab. Karo;
- 7. Kab. Deli Serdang;
- 8. Kab. Simalungun;
- 9. Kab. Asahan;
- 10. Kab. Labuhan Batu;
- 11. Kab. Dairi;
- 12. Kab. Toba Samosir;
- 13. Kab. Mandaling Natal;
- 14. Kab. Pidie Jaya;

## **3. PROVINSI SUMATERA BARAT**

- 1. Kab. Pesisir Selatan;
- 2. Kab. Solok;
- 3. Kab. Sijunjung;
- 4. Kab. Tanah Datar;
- 5. Kab. Padang Pariaman;
- 6. Kab. Agam;
- 7. Kab. Solok Selatan;

- 13. Kab. Gayo Lues;
- 14. Kab. Aceh Jaya;
- 15. Kab. Nagan Raya;
- 16. Kab. Aceh Tamiang;
- 17. Kab. Bener Meriah;
- 18. Kab. Pidie Jaya;
- 19. Kota Banda Aceh;
- 20. Kota Sabang;
- 21. Kota Langsa;
- 22. Kota Lhokseumawe;
- 23. Kota Subulussalam.
- 15. Kab. Nias Selatan;
- 16. Kab. Pakpak Bharat;
- 17. Kab. Humbang Hasundutan;
- 18. Kab. Samosir;
- 19. Kab. Serdang Bedagai;
- 20. Kab. Batu Bara;
- 21. Kab. Padang Lawas Utara;
- 22. Kab. Padang Lawas;
- 23. Kab. Labuhan Batu Selatan;
- 24. Kab. Labuhan Batu Utara;
- 25. Kab. Nias utara;
- 26. Kab. Nias Barat;
- 27. Kota Gunungsitoli;
- 28. Kota Padangsidimpuan.
- 8. Kab. Pasaman Barat.
- 9. Kab. Lima Puluh Kota;
- 10. Kab. Pasaman;
- 11. Kab. Kepulauan Mentawai;
- 12. Kab. Dharmasraya;
- 13. Kota Sawah Lunto;
- 14. Kota Pariaman.

## 4. PROVIŅSĮ RIAU

- 1. Kab. Kampar;
- 2. Kab. Indragiri Hulu;
- 3. Kab. Bengkalis;
- 4. Kab. Indragiri Hilir;
- 5. Kab. Pelalawan;
- **5. PROVINSI JAMBI**
- 1. Kab. Kerinci;
- 2. Kab. Merangin;
- 3. Kab. Sarolangun;
- 4. Kab. Batanghari;
- 5. Kab. Muaro Jambi;

#### 6. PROVINSI SUMATERA SELATAN

- 1. Kab. Ogan Komering Ulu;
- 2. Kab. Ogan Komering Ilir;
- 3. Kab. Muara Enim;
- 4. Kab. Lahat;
- 5. Kab. Musi Rawas;
- 6. Kab. Musi Banyuasin;
- 7. Kab. Banyuasin;

#### **7. PROVINSI BENGKULU**

- 1. Kab. Bengkulu Selatan;
- 2. Kab. Rejang Lebong;
- 3. Kab. Bengkulu Utara;
- 4. Kab. Kaur;
- 5. Kab. Seluma;

#### 8. PROVINSI LAMPUNG

- 1. Kab. Lampung Selatan;
- 2. Kab. Lampung Tengah;
- 3. Kab. Lampung Utara;
- 4. Kab. Lampung Barat;
- 5. Kab. Tulang Bawang;
- 6. Kab. Tanggamus;
- 7. Kab. Lampung timur;

- 6. Kab. Rokan Hulu;
- 7. Kab. Siak;
- 8. Kab. Kuantan Singingi;
- 9. Kab. Kepulauan Meranti;
- 10. Kab. Rokan Hilir.
- 6. Kab. Tanjung Jabung Barat;
- 7. Kab. Tanjung Jabung Timur;
- 8. Kab. Bungo;
- 9. Kab. Tebo;
- 10. Kota Sungai Penuh.
- 8. Kab. Ogan Komering Ulu Timur;
- 9. Kab. Ogan Komering Ulu Selatan;
- 10. Kab. Ogan Ilir;
- 11. Kab. Empat Lawang;
- 12. Kab. Penukal Arab Lematang Ilir;
- 13. Kab. Musi Rawas Utara;
- 14. Kota Prabumulih.
- 6. Kab. Muko Muko;
- 7. Kab. Lebong;
- 8. Kab. Kepahiang;
- 9. Kab. Bengkulu Tengah.
- 8. Kab. Way Kanan;
- 9. Kab. Pesawaran;
- 10. Kab. Pringsewu;
- 11. Kab. Mesuji;
- 12. Kab. Tulang Bawang Barat;
- 13. Kab. Pesisir Barat.

## 9. PROVINSI KEPULAUAN BANGKA BELITUNG

- 1. Kab. Bangka;
- 2. Kab. Belitung;
- 3. Kab. Bangka Tengah;

## **10. PROVINSI KEPULAUAN RIAU**

- 1. Kab. Bintan;
- 2. Kab. Karimun;
- 3. Kab. Natuna;

## **11. PROVINSI JAWA BARAT**

- 1. Kab. Bogor;
- 2. Kab. Sukabumi;
- 3. Kab. Cianjur;
- 4. Kab. Bandung;
- 5. Kab. Garut;
- 6. Kab. Tasikmalaya;
- 7. Kab. Ciamis;
- 8. Kab. Pangandaran;
- 9. Kab. Kuningan;
- 10. Kab. Cirebon;

## **12. PROVINSI JAWA TENGAH**

- 1. Kab. Cilacap;
- 2. Kab. Banyumas;
- 3. Kab. Purbalingga;
- 4. Kab. Banjarnegara;
- 5. Kab. Kebumen;
- 6. Kab. Purworejo;
- 7. Kab. Wonosobo;
- 8. Kab. Magelang;
- 9. Kab. Boyolali;
- 10. Kab. Klaten;
- 11. Kab. Sukoharjo;
- 12. Kab. Wonogiri;
- 13. Kab. Karanganyar;
- 14. Kab. Sragen;
- 15. Kab. Grobogan;

- 4. Kab. Bangka Barat;
- 5. Kab. Belitung Timur;
- 6. Kab. Belitung Selatan.
- 4. Kab. Lingga;
- 5. Kab. Kepulauan Anambas.
- 11. Kab. Majalengka;
- 12. Kab. Sumedang;
- 13. Kab. Indramayu;
- 14. Kab. Subang;
- 15. Kab. Purwakarta;
- 16. Kab. Karawang;
- 17. Kab. Bekasi;
- 18. Kab. Bandung Barat;
- 19. Kota Banjar.
- 16. Kab. Blora;
- 17. Kab. Rembang;
- 18. Kab. Pati;
- 19. Kab. Kudus;
- 20. Kab. Jepara;
- 21. Kab. Demak;
- 22. Kab. Semarang;
- 23. Kab. Temanggung;
- 24. Kab. Kendal;
- 25. Kab. Batang;
- 26. Kab. Pekalongan;
- 27. Kab. Pemalang;
- 28. Kab. Tegal;
- 29. Kab. Brebes.

## **13. PROVINSI DI YOGYAKARTA**

- 1. Kab. Kulon Progo;
- 2. Kab. Bantul;

## **14. PROVINSI JAWA TIMUR**

- 1. Kab. Pacitan;
- 2. Kab. Ponorogo;
- 3. Kab. Trenggalek;
- 4. Kab. Tulungagung;
- 5. Kab. Blitar;
- 6. Kab. Kediri;
- 7. Kab. Malang;
- 8. Kab. Lumajang;
- 9. Kab. Jember;
- 10. Kab. Banyuwangi;
- 11. Kab. Bondowoso;
- 12. Kab. Situbondo;
- 13. Kab. Probolinggo;
- 14. Kab. Pasuruan;
- 15. Kab. Sidoarjo;

## **15. PROVINSI BANTEN**

- 1. Kab. Pandeglang;
- 2. Kab. Lebak;

## **16. PROVINSI BALI**

- 1. Kab. Jembrana;
- 2. Kab. Tabanan;
- 3. Kab. Badung;
- 4. Kab. Gianyar;
- 5. Kab. Klungkung;

## 17. PROVINSI NUSA TENGGARA BARAT

- 1. Kab. Lombok Barat;
- 2. Kab. Lombok Tengah;
- 3. Kab. Lombok Timur;
- 4. Kab. Sumbawa;

- 3. Kab. Gunung Kidul;
- 4. Kab. Sleman
- 16. Kab. Mojokerto;
- 17. Kab. Jombang;
- 18. Kab. Nganjuk;
- 19. Kab. Madiun;
- 20. Kab. Magetan;
- 21 Kab. Ngawi;
- 22. Kab. Bojonegoro;
- 23. Kab. Tuban;
- 24. Kab. Lamongan;
- 25. Kab. Gresik;
- 26. Kab. Bangkalan;
- 27. Kab. Sampang;
- 28. Kab. Pamekasan;
- 29. Kab. Sumenep;
- 30. Kota Batu.
- 3. Kab. Tangerang;
- 4. Kab. Serang.
- 6. Kab. Bangli;
- 7. Kab. Karangasem;
- 8. Kab. Buleleng;
- 9. Kota Denpasar.
- 5. Kab. Dompu;
- 6. Kab. Bima;
- 7. Kab. Sumbawa Barat;
- 8. Kab. Lombok Utara.

- 1. Kab. Kupang
- 2. Kab. Timor Tengah Selatan
- 3. Kab. Timor Tengah Utara
- 4. Kab. Belu
- 5. Kab. Malaka
- 6. Kab. Alor
- 7. Kab. Flores Timur
- 8. Kab. Sikka
- 9. Kab. Ende
- 10. Kab. Ngada
- 11. Kab. Manggarai

## 19. PROVINSI KALIMANTAN BARAT

- 1. Kab. Sambas;
- 2. Kab. Mempawah;
- 3. Kab. Sanggau;
- 4. Kab. Ketapang;
- 5. Kab. Sintang;
- 6. Kab. Kapuas Hulu;

## 20. PROVINSI KALIMANTAN TENGAH

- 1. Kab. Kotawaringin Barat
- 2. Kab. Kotawaringin Timur
- 3. Kab. Kapuas
- 4. Kab. Barito Selatan
- 5. Kab. Barito Utara
- 6. Kab. Katingan
- 7. Kab. Seruyan

## 21. PROVINSI KALIMANTAN SELATAN

- 1. Kab. Tanah Laut;
- 2. Kab. Kotabaru;
- 3. Kab. Banjar;
- 4. Kab. Barito Kuala;
- 5. Kab. Tapin;
- 6. Kab. Hulu Sungai Selatan;

- 12. Kab. Sumba Timur
- 13. Kab. Sumba Barat
- 14. Kab. Lembata
- 15. Kab. Rote Ndao
- 16. Kab. Manggarai Barat
- 17. Kab. Nagekeo
- 18. Kab. Sumba Tengah
- 19. Kab. Sumba Barat Daya
- 20. Kab. Manggarai Timur
- 21. Kab. Sabu Raijua
- 7. Kab. Bengkayang;
- 8. Kab. Landak;
- 9. Kab. Sekadau;
- 10. Kab. Melawi;
- 11. Kab. Kayong Utara;
- 12. Kab. Kubu Raya.
- 8. Kab. Sukamara
- 9. Kab. Lamandau
- 10. Kab. Gunung Mas
- 11. Kab. Pulang Pisau
- 12. Kab. Murung Raya
- 13. Kab. Barito Timur
- 7. Kab. Hulu Sungai Tengah;
- 8. Kab. Hulu Sungai Utara;
- 9. Kab. Tanah Bumbu;
- 10. Kab. Balangan;
- 11. Kab. Tabalong.

## 22. PROVINSI KALIMANTAN TIMUR

- 1. Kab. Paser
- 2. Kab. Kutai Kartanegara
- 3. Kab. Berau
- 4. Kab. Kutai Barat

## 23. PROVINSI KALIMANTAN UTARA

- 1. Kab. Bulungan
- 2. Kab. Malinau

## 24. PROVINSI SULAWESI UTARA

- 1. Kab. Bolaang Mongondow
- 2. Kab. Minahasa
- 3. Kab. Kepulauan Sangihe
- 4. Kab. Lepulauan Talaud
- 5. Kab. Minahasa Selatan
- 6. Kab. Minahasan Utara

## 25. PROVINSI SULAWESI TENGAH

- 1. Kab. Banggai
- 2. Kab. Poso
- 3. Kab. Donggala
- 4. Kab. Toli Toli
- 5. Kab. Buol
- 6. Kab. Morowali

## 26. PROVINSI SULAWESI SELATAN

- 1. Kab. Kepulauan Selayar
- 2. Kab. Bulukumba
- 3. Kab. Bantaeng
- 4. Kab. Janeponto
- 5. Kab. Takalar
- 6. Kab. Gowa
- 7. Kab. Sinjai
- 8. Kab. Bone

- 5. Kab. Kutai Timur
- 6. Kab. Penajam Paser Utara
- 7. Kab. Mahakam Ulu
- 3. Kab. Nunukan
- 4. Kab. Tana Tidung
- 7. Kab. Minahasa Tenggara
- 8. Kab. Bolaang Mongondow Utara
- 9. Kab. Kepulauan Siau Tagulandang Biaro
- 10. Kab. Bolaang Mongondow Timur
- 11. Kab. Bolaang Mongondow Selatan
- 12. Kota Mobagu.
- 7. Kab. Banggai Kepulauan
- 8. Kab. Parigi Moutong
- 9. Kab. Tojo Una Una
- 10. Kab. Sigi
- 11. Kab. Banggai Laut
- 12. Kab. Morowali Utara
- 12. Kab. Soppeng
- 13. Kab. Wajo
- 14. Kab. Sindereng Rappang
- 15. Kab. Pinrang
- 16. Kab. Enrekang
- 17. Kab. Luwu
- 18. Kab. Tana Toraja
- 19. Kab. Luwu Utara

- 9. Kab. Maros
- 10. Kab. Pangkajene Kepulauan
- 11. Kab. Barru

27. PROVINSI SULAWESI TENGGARA

- 1. Kab. Kolaka
- 2. Kab. Konawe
- 3. Kab. Muna
- 4. Kab. Buton
- 5. Kab. Konawe Selatan
- 6. Kab. Bombana
- 7. Kab. Wakatobi
- 8. Kab. Kolaka Utara

## **28. PROVINSI GORONTALO**

- 1. Kab. Gorontalo
- 2. Kab. Boalemo
- 3. Kab. Bone Bolango

#### **29. PROVINSI SULAWESI BARAT**

- 1. Kab. Mamuju Utara
- 2. Kab. Mamuju
- 3. Kab. Mamasa

## **30. PROVINSI MALUKU**

- 1. Kab. Maluku Tengah;
- 2. Kab. Maluku Tenggara;
- 3. Kab. Maluku Tenggara Barat;
- 4. Kab. Buru;
- 5. Kab. Buru Selatan.
- 6. Kab. Seram Bagian Timur;

#### **31. PROVINSI MALUKU UTARA**

- 1. Kab. Halmahera Barat;
- 2. Kab. Halmahera Tengah;
- 3. Kab. Halmahera Utara;
- 4. Kab. Halmahera Selatan;
- 5. Kab. Pulau Morotai;

#### **32. PROVINSI PAPUA**

- 1. Kab. Jayapura;
- 2. Kab. Kepulauan Yapen;

- 20. Kab. Luwu Timur
- 21. Kab. Toraja Utara
- 9. Kab. Konawe Utara
- 10. Kab. Buton Utara
- 11. Kab. Kolaka Timur
- 12. Kab. Konawe Kepulauan
- 13. Kab. Muna Barat
- 14. Kab. Buton Tengah
- 15. Kab. Buton Selatan
- 4. Kab. Pahuwato
- 5. Kab. Gorontalo Utara
- 4. Kab. Polewali Mandar
- 5. Kab. Majene
- 6. Kab. Mamuju Tengah
- 7. Kab. Seram Bagian Barat;
- 8. Kab. Kepulauan Aru;
- 9. Kab. Maluku Barat Daya;
- 10. Kota Ambon
- 11. Kota Tual
- 6. Kab. Halmahera Timur;
- 7. Kab. Pulau Morotai;
- 8. Kab. Kepulauan Sula;
- 9. Kota Tidore Kepulauan
- 6. Kab. Waropen;
- 7. Kab. Supiori;

- 3. Kab. Biak Numfor;
- 4. Kab. Sarmi;
- 5. Kab. Keerom;

## **33. PROVINSI PAPUA TENGAH**

- 1. Kab. Deiyai;
- 2. Kab. Dogiyai;
- 3. Kab. Intan Jaya;
- 4. Kab. Mimika;

## 34. PROVINSI PAPUA PEGUNUNGAN

- 1. Kab. Jayawijaya;
- 2. Kab. Lanny Jaya;
- 3. Kab. Mamberamo Tengah;
- 4. Kab. Nduga;

## **35. PROVINSI PAPUA SELATAN**

- 1. Kab. Asmat;
- 2. Kab. Boven Digoel;

## **36. PROVINSI PAPUA BARAT**

- 1. Kab. Manokwari Selatan;
- 2. Kab. Manokwari;
- 3. Kab. Pegunungan Arfak;
- 4. Kab. Fak Fak;

## **37. PROVINSI PAPUA BARAT DAYA**

- 1. Kab. Maybrat.
- 2. Kab. Raja Ampat;
- 3. Kab. Sorong;

- 8. Kab. Mamberamo Raya;
- 9. Kota Jayapura.
- 5. Kab. Nabire;
- 6. Kab. Paniai;
- 7. Kab. Puncak;
- 8. Kab. Puncak Jaya.
- 5. Kab. Pegunungan Bintang;
- 6. Kab. Tolikara;
- 7. Kab. Yalimo;
- 8. Kab. Yahukimo.
- 3. Kab. Mappi;
- 4. Kab. Merauke;
- 5. Kab. Teluk Bintuni;
- 6. Kab. Teluk Wondama;
- 7. Kab. Kaimana.
- 4. Kab. Sorong Selatan;
- 5. Kab. Tambrauw.

Sekretaris Direktorat Jenderal Pengembangan Ekonomi dan Investasi Tratsmigrasi, Tratsmigrasi, Tratsmigrasi, Tratsmigrasi MIP. 19641116 199401 1 001

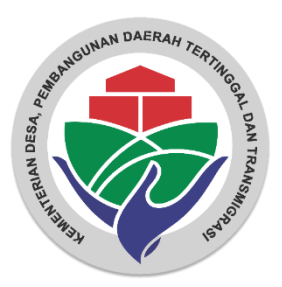

# Petunjuk Penggunaan

## Aplikasi Pemeringkatan

BUM Desa dan BUM Desa Bersama

Kementerian Desa,

Pembangunan Daerah Tertinggal

dan Transmigrasi

2023

## DAFTAR ISI

| Ι.          | APLIKASI PEMERINGKATAN                   | 3  |
|-------------|------------------------------------------|----|
|             | II.1. MENGGUNAKAN APLIKASI PEMERINGKATAN | 3  |
|             | II.2. MENU APLIKASI PEMERINGKATAN        | 3  |
|             | II.3. AKTOR APLIKASI PEMERINGKATAN       | 3  |
| <b>II</b> . | AKUN PENGGUNA APLIKASI                   | 5  |
| III.        | LOGIN                                    | 9  |
| IV.         | DASHBOARD                                | 10 |
| ν.          | PENGISIAN DATA                           | 19 |
| VI.         | VERIFIKASI DATA                          | 39 |
| VII.        | PEMBAHARUAN DATA KUESIONER               | 45 |
| VIII.       | CETAK SERTIFIKAT PEMERINGKATAN           | 49 |

## I. APLIKASI PEMERINGKATAN

#### I.1. MENGGUNAKAN APLIKASI PEMERINGKATAN

Cara menggunakan Aplikasi Pemeringkatan adalah dengan cara membuka Browser pada Laptop/PC (disarankan Firefox ), kemudian ketik <u>https://pemeringkatan.kemendesa.go.id</u> pada kolom Alamat web.

| Pemeringkatan<br>BUMDesa / BUMDesa Bersama           | Klik disini, Untuk Download Panduan Penggunaan                                                                                                 |
|------------------------------------------------------|----------------------------------------------------------------------------------------------------|
| Login ke Akun Anda<br>Masukkan Username dan Password | Jika Akun bermasalah ?!<br>e-mail ke : pemeringkatanbumdesa@gmail.com<br>Klik Tombol dibawah Untuk Mendaftarkan Akun Pemeringkatan<br>BUM Desa |
| Username Password Show password                      | BUM Desa Bersama<br>BUM Desa Bersama LKD                                                                                                    |
| Login                                                |                                                                                                    |

Gambar 1. Halaman Login/Utama Aplikasi Pemeringkatan

#### I.2. MENU APLIKASI PEMERINGKATAN

Menu pada Aplikasi Pemeringkatan, antara lain:

- 1) Pendaftaran Akun
- 2) Login
- 3) Ganti Password
- 4) Profil User
- 5) Sign Out
- 6) Profil BUM Desa/BUM Desa Bersama
- 7) Kategori Usaha
- 8) Form Kuesioner
- 9) Data Keuangan Bulanan
- 10) Kirim Data
- 11) Cetak Sertifikat
- 12) Lihat Data Perkembangan Pengisian Data

- 13) Cetak Data Pemeringkatan BUM Desa dan BUM Desa Bersama
- 14) Lihat Data Peringkat
- 15) Cetak Data Peringkat
- 16) Verifikasi Data
- 17) Menyimpan Catatan Verifikasi
- 18) Proses Verifikasi
- 19) Merubah Status Verifikasi

#### I.3. AKTOR APLIKASI PEMERINGKATAN

Aktor dalam hal ini merupakan pengguna tertentu yang memiliki hak istimewa untuk berinteraksi dengan Aplikasi Pemeringkatan. Masing-masing aktor ditentukan bisa/ tidaknya mengakses antar muka tertentu.

Adapun Aktor Aplikasi Pemeringkatan tersebut adalah sebagai berikut:

#### 1. Administrator Kementerian Desa

Merupakan aktor yang bertanggung jawab atas keberlangsungan pengoperasian Aplikasi Pemeringkatan pada tingkat pusat. Secara wewenang memiliki akses kontrol penuh terhadap semua menu Aplikasi Pemeringkatan termasuk terhadap data master.

#### 2. Kementerian Desa

Merupakan aktor yang bertanggung jawab atas keberlangsungan pengoperasian Aplikasi Pemeringkatan pada tingkat Pusat. Secara wewenang memiliki akses kontrol melihat dan menyimpan data pemeringkatan pada Aplikasi Pemeringkatan, serta dapat menyimpan master data pemeringkatan.

#### 3. Dinas Pemberdayaan Masyarakat dan Desa (PMD) Provinsi

Merupakan aktor yang bertanggung jawab atas keberlangsungan pengoperasian Aplikasi Pemeringkatan pada tingkat Provinsi. Secara wewenang memiliki akses kontrol melihat dan menyimpan data pemeringkatan pada Aplikasi Pemeringkatan pada provinsinya.

#### 4. Dinas Pemberdayaan Masyarakat dan Desa (PMD) Kabupaten

Merupakan aktor yang bertanggung jawab atas keberlangsungan pengoperasian Aplikasi Pemeringkatan pada tingkat Kabupaten. Secara wewenang memiliki akses kontrol melihat dan menyimpan data pemeringkatan pada Aplikasi Pemeringkatan pada kabupaten masing-masing.

#### 5. Koordinator Tenaga Pendamping Profesional (TPP) Provinsi

Merupakan aktor yang bertanggung jawab atas keberlangsungan pengoperasian Aplikasi Pemeringkatan pada tingkat Provinsi. Secara wewenang memiliki akses kontrol melihat dan menyimpan data pemeringkatan pada Aplikasi Pemeringkatan di provinsi masing-masing.

#### 6. Koordinator Tenaga Pendamping Profesional (TPP) Kabupaten

Merupakan aktor yang bertanggung jawab atas keberlangsungan pengoperasian Aplikasi Pemeringkatan pada tingkat Kabupaten. Secara wewenang memiliki akses kontrol melihat dan menyimpan data pemeringkatan pada Aplikasi Pemeringkatan pada kabupaten masing-masing.

#### 7. Pendamping Desa

Merupakan aktor yang bertanggung jawab atas keberlangsungan pengisian Aplikasi Pemeringkatan pada tingkat Kecamatan. Secara wewenang memiliki akses kontrol melihat dan menyimpan data pemeringkatan pada Aplikasi Pemeringkatan, serta bertanggung jawab atas pengawasan pengisian kuesioner pemeringkatan pada tingkat BUM Desa dan BUM Desa Bersama, sekaligus melakukan verifikasi data pemeringkatan.

#### 8. BUM Desa dan BUM Desa Bersama

Merupakan aktor yang bertanggung jawab atas pengisian kuesioner pemeringkatan pada tingkat BUM Desa dan BUM Desa Bersama.

#### II. AKUN PENGGUNA APLIKASI

*Akun aplikasi* adalah kombinasi username dan Password yang diperlukan untuk mengotentikasi pengguna dalam sebuah aplikasi. Akun Aplikasi Pemeringkatan dibagi kedalam dua (2) Kelompok, antara lain:

#### 1) Kelompok yang mendaftarkan Akun sendiri

Terdiri dari BUM Desa, BUM Desa Bersama dan BUM Desa Bersama Transformasi/LKD Cara untuk mendaftarkan akun, adalah sebagai berikut :

 Klik salah satu tombol dari 3 (tiga) pilihan tombol yang ada pada halaman login, seperti di bawah ini

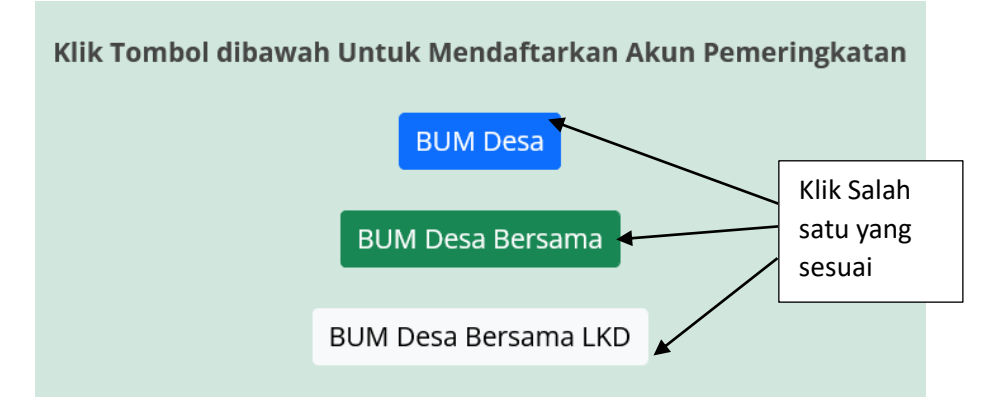

2. Mengisi kolom pada halaman pendaftaran

Setelah klik tombol pendaftaran akan ditampilkan halaman, seperti di bawah ini

| Provinsi Pilih Kabupaten Pilih Kecamatan Pilih Desa Pilih Nama Lengkap Jabatan Email Nomor HP Activ/WA Username Password                |   |
|----------------------------------------------------------------------------------------------------|---|
| Pilih   Kabupaten   Pilih   Kecamatan   Pilih   Desa   Pilih   Nama Lengkap   Jabatan   Email   Nomor HP Activ/WA   Username   Password | ~ |
| Kabupaten Pilih Kecamatan Pilih Desa Pilih Nama Lengkap Jabatan Email Nomor HP Activ/WA Username Password                               | ~ |
| Pilih Kecamatan Pilih Desa Pilih Nama Lengkap Jabatan Email Nomor HP Activ/WA Username Password                                         | ~ |
| Kecamatan Pilih Desa Pilih Nama Lengkap Jabatan Email Nomor HP Activ/WA Username Password                                               | ~ |
| Pilih Desa Pilih Nama Lengkap Jabatan Email Nomor HP Activ/WA Username Password                                                         | ~ |
| Pesa Pilih Nama Lengkap Jabatan Email Nomor HP Activ/WA Username Password                                                               |   |
| Pilih Nama Lengkap Jabatan Email Nomor HP Activ/WA Username Password                                                                    |   |
| Nama Lengkap     Jabatan       Email     Nomor HP Activ/WA       Username     Password                                                  | ~ |
| Nama Lengkap Jabatan Email Nomor HP Activ/WA Username Password                                                                          |   |
| Email Nomor HP Activ/WA Username Password                                                                                               |   |
| Username Password                                                                                                    | 4 |
| Username Password                                                                                                    |   |
|                                                                                                    |   |
|                                                                                                    |   |
|                                                                                                    |   |
| Submit Deset                                                                                                    | 7 |

Isikan semua kolom yang tersedia dengan benar, kecuali kolom username yang akan diisi oleh sistem. Khusus **kolom E-mail** harus diisikan secara benar dan tepat karena akan digunakan untuk pemberian informasi hasil verifikasi data yang akan dilakukan oleh pendamping desa, pemberian informasi tersebut akan dilakukan oleh system secara otomatis.

| Jika sudah terisi semua kolom akan terlihat seperti tampilan di bawah | ini. |
|-----------------------------------------------------------------------|------|
|                                                                       |      |

| <b>*</b>          |
|-------------------|
|                   |
| ~                 |
|                   |
| ~                 |
|                   |
| ~                 |
|                   |
|                   |
| ur                |
| lomor HP Activ/WA |
| 082111234590      |
| rd                |
| 60K               |
|                   |
|                   |

#### Tampilan halaman pendaftaran untuk BUM Desa

| Perioditaran Akan Aplikas         | i Pemeringkatan BUMDesa | Bersama |
|-----------------------------------|-------------------------|---------|
| Provinsi                          |                         | ~       |
| ACCH                              |                         |         |
| Kabupaten                         |                         |         |
| ACEH SELATAN                      |                         | ~       |
| Kecamatan                         |                         |         |
| KLUET UTARA                       |                         | ~       |
| Belum terdaftar 🗸 Lanjut isi kolo | om lainnye              |         |
| Nama Lengkap                      | Jabatan                 |         |
| Aziz Faizal Fachrudin             | Direktur                |         |
| Email                             | Nomor HP Activ          | /WA     |
| aziz0101010@gmail.com             | 082111234590            | )       |
| Username                          | Password                |         |
| 110102                            | 123456OK                |         |

Tampilan halaman pendaftaran untuk BUM Desa Bersama

| ~                 |
|-------------------|
|                   |
| ~                 |
|                   |
| ~                 |
|                   |
| 1                 |
| tur               |
| Nomor HP Activ/WA |
| 082111234590      |
| ord               |
| 560K              |
|                   |

Tampilan halaman pendaftaran untuk BUM Desa Bersama Transformasi/LKD

3. Klik Submit

Tekan/Klik tombol submit berwarna biru untuk melakukan proses pendaftaran akun Dan akan ditampilkan kotak informasi seperti di bawah ini:

| Akun Anda Sukses Terdaftar !!! xnload Panduan Penggunaan<br>Silahkan Login n bermasalah ?!<br>gkatanburdess@gmail.com<br>Inture |
|----------------------------------------------------------------------------------------------------|
| endaftarkan Akun Pemeringkatan                                                                                                  |
|                                                                                                    |
| BUM Desa<br>BUM Desa Bersama                                                                                                    |
| BUM Desa Bersama LKD                                                                                                    |
|                                                                                                    |
|                                                                                                    |

Yang menandakan pendaftaran akun aplikasi pemeringkatan sudah berhasil, dan langsung dapat dipergunakan.

#### 2) Kelompok yang didaftarkan akunnya

Terdiri dari Dinas Pemberdayaan Provinsi/Kabupaten, Koordinator TPP Provinsi/Kabupaten dan Pendamping Desa, yang kemudian dapat mengganti passwordnya secara mandiri *Username adalah* nama pengguna yang digunakan sebagai identitas akun. Di mana kegunaan *username* ini adalah untuk persyaratan login ke akun Aplikasi Pemeringkatan. Username yang dibutuhkan dalam Aplikasi Pemeringkatan dibagi kedalam kelompok, antara lain :

a) Dinas PMD atau sebutan lainnya

Baik Provinsi maupun Kabupaten/kota menggunakan username: DNS+Kode wilayah, contoh DNS11 ( untuk Dinas Provinsi Aceh ), DNS1101 ( untuk Dinas Kabupaten Aceh Selatan) dan password : 1234560K ( O dan K menggunakan huruf besar )

b) Koordinator TPP Provinsi dan Kabupaten/Kota

Baik Provinsi maupun Kabupaten/kota menggunakan username: KOR+Kode wilayah, contoh KORS11 (untuk Koordinator Provinsi Aceh), KOR1101 ( untuk Koordinator Kabupaten Aceh Selatan) dan password : 123456OK ( O dan K menggunakan huruf besar )

c) Pendamping Desa

Menggunakan username: PDK+Kode wilayah Kecamatan, contoh PDK110101 (untuk Pendamping Desa Kecamatan Bakongan ) dan password : 123456OK ( O dan K menggunakan huruf besar )

d) BUM Desa

Menggunakan username: Kode wilayah Desa, contoh 1101012001 (untuk BUM Desa Desa Keude Bakongan) dan password : dibuat sendiri

e) BUM Desa Bersama

Menggunakan username: Kode wilayah Kecamatan, contoh 110101 (untuk BUM Desa Bersama Kecamatan Bakongan) dan password: dibuat sendiri

f) BUM Desa Bersama Transformasi/LKD

Menggunakan username: LKD+Kode wilayah Kecamatan, contoh LKD110101 ( untuk BUM Desa Bersama Transformasi/LKD Kecamatan Bakongan ) dan password : dibuat sendiri

Untuk BUM Desa Bersama dan BUM Desa Bersama Transformasi/LKD yang sudah mendaftar pada aplikasi pemeringkatan, setelah melakukan login akan dihantarkan ke halaman perubahan username dengan memilih lokasi desa Dimana BUM Desa Bersama berdomisili. Seperti dibawa ini.

| 🎯 Pemeringkat    | an BUM Desa/BUM Desa Bersama                                                                                         |
|------------------|----------------------------------------------------------------------------------------------------|
| Per<br>Bi<br>Kat | ndaftaran Desa Lokasi<br><sup>UMDesa Bersama Reguler</sup><br>Kecamatan KUALA<br>bupaten NAGAN RAYA<br>Provinsi ACEH |
| Pilih            | ~                                                                                                    |
| Username Semula  | Username Diubah Menjadi                                                                                              |
| 111501           |                                                                                                    |
|                  | Submit                                                                                                    |
| Ver 2.3 De       | esigned by Tim Pemeringkatan                                                                                         |

Pilih Desa terlebih dahulu, kemudian akan ditampilkan perubahan username, Untuk BUM Desa Bersama username akan berubah menjadi REG+Kode desa dan untuk BUM Desa Bersama LKD akan berubah menjadi LKD+kode desa. Seperti tampilan di bawah ini.

| Pemeringkata      | an BUM Desa/BUM Desa Bersan<br>Idaftaran Desa Lokasi<br>JMDesa Bersama Reguler<br>Kecamatan KUALA<br>Supaten NAGAN RAYA<br>Provinsi ACEH | ia |
|-------------------|----------------------------------------------------------------------------------------------------|----|
| LAWA BATU         |                                                                                                    | ~  |
| Username Semula   | Username Diubah Menjadi                                                                                                    |    |
| 111501            | REG1115012003                                                                                                    |    |
| <b>Ver 2.3</b> De | Submit<br>esigned by Tim Pemeringkatan                                                                                                   |    |

#### III. LOGIN

Ketik Alamat <u>https://pemeringkatan.kemendesa.go.id</u> pada browser (disarankan menggunakan firefox) lalu tekan enter, dan akan tampilkan halaman login seperti di bawah ini.

| Pemeringkatan<br>BUMDesa / BUMDesa Bersama           | Klik disini, Untuk Download Panduan Penggunaan                                                                                     |
|------------------------------------------------------|----------------------------------------------------------------------------------------------------|
| Login ke Akun Anda<br>Masukkan Username dan Password | Jika Akun bermasalah ?!<br>e-mail ke : pemeringkatanbumdesa@gmail.com<br>Klik Tombol dibawah Untuk Mendaftarkan Akun Pemeringkatan |
| Username Password Show password                      | BUM Desa Bersama<br>BUM Desa Bersama LKD                                                                                           |
| Login                                                |                                                                                                    |

Masukkan username pada kolom username dan masukkan password pada kolom password lalu klik Login.

Untuk tampilan seperti di bawah ini:

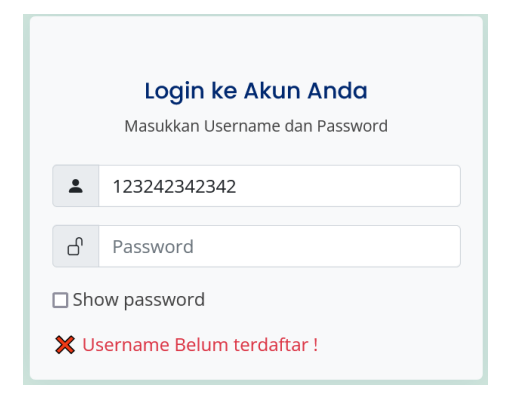

Menandakan username yang anda masukkan Tidak/Belum Terdaftar pada sistem. Dan untuk password yang tidak sesuai akan ditampilkan halaman baru dengan informasi seperti di bawah ini.

Password Tidak Sesuai !

Jika proses login berhasil akan ditampilkan halaman dashboard.

#### **IV. DASHBOARD**

Ada 4 (empat) tampilan dashboard yang disediakan oleh aplikasi pemeringkatan yang disesuai kan dengan masing-masing aktor pada aplikasi pemeringkatan, yaitu:

1. BUM Desa, BUM Desa Bersama dan BUM Desa Bersama Transformasi/LKD

| 🚳 Pemeringkatan 📃      | 🚹 Aziz Faizal Fachrudin <del>-</del>                                                  |
|------------------------|---------------------------------------------------------------------------------------|
| 88 Dashboard           | Home / Dashboard BUMDesa Bersama Kecamatan Bakongan                                   |
| Profil BUMDesa Bersama | Provinsi Aceh   Kabupaten Aceh Selatan   Kecamatan Bakongan                           |
|                        | Untuk menambah nilai pemeringkatan, sebaiknya data keuangan tahunan dan bulanan diisi |
|                        |                                                                                       |
|                        |                                                                                       |
|                        |                                                                                       |
|                        |                                                                                       |
|                        |                                                                                       |

Tampilan awal dashboard akan seperti gambar diatas.

a. Kolom berwarna hijau,

menampikan informasi wilayah Domisili BUM Desa

b. Kolom berwarna Merah,

menampilkan informasi tahap awal pengisian Kuesioner pemeringkatan

c. Kolom berwarna Kuning,

menampilkan informasi khusus tentang hasil pemeringkatan

|                              |                |                    | Provinsi Aceh   Ka         | bupaten Ac   | eh Selatan                       |                      |                           |                |
|------------------------------|----------------|--------------------|----------------------------|--------------|----------------------------------|----------------------|---------------------------|----------------|
| Un                           | tuk Pendampin  | g Desa/Verifik     | ator, sebelum data keu     | angan terisi | sebaiknya tidak                  | mem-FINAL-I          | kan verifikasi data       |                |
|                              |                |                    | Klik disini untul          | (panduan ve  | erifikasi                        |                      |                           |                |
| BUMDesa   Pendat             | aan Tahun 2023 |                    | BUMDesma   Pend            | ataan Tahun  | 2023                             | Pemerin              | <b>igkatan</b>   Pendataa | n Tahun 2023   |
| Status                       | Jumlah         |                    | Status                     | Jumlah       |                                  | Peringka             | at BUMDesa                | BUMDesm        |
| Terdaftar                    | 67             | Lihat              | Terdaftar                  | 4            | Lihat                            | Maju                 | 1                         | 0              |
| Mengisi Data                 | 66             | Lihat              | Mengisi Data               | 3            | Lihat                            | Berkemba             | ang 15                    | 0              |
| Berbadan Hukum               | 22             | Lihat              | Berbadan Hukum             | 1            | Lihat                            | Pemula               | 21                        | 2              |
| Sudah Verifikasi             | 56             | Lihat              | Sudah Verifikasi           | 1            | Lihat                            | Perintis             | 5 29                      | 0              |
| Belum Verifikasi             | 0              | Lihat              | Belum Verifikasi           | 1            | Lihat                            | TOTAL                | 66                        | 2              |
|                              |                |                    |                            |              |                                  |                      |                           |                |
| Legenda Katego               | ri Usaha Leon  | ataan Tahun 2      | 1023                       | Lege         | nda Pemerina                     | <b>akatan</b> I Pend | ataan Tahun 2023          |                |
| Pelayanan Publik             | _              | Perdaga            | angan dan Jasa Umum        | J            | Maju                             | ,                    |                           |                |
| Keuangan/LKD<br>Pertambangan | in             | Panwisa<br>Pengola | ata<br>ahan dan Manufaktur |              | Berkembang<br>Pemula<br>Perintis |                      |                           |                |
|                              |                |                    |                            |              |                                  |                      |                           |                |
| Katagori Usaba               | PUMDeer        | Katago             |                            | Bom          | eringkatan I a                   | IMDoor               | Pomoringkate              |                |
| Rategon osana                | Bombesa        | Kutegoi            | I USUITU   BUMDestrid      | Perin        | eningkatan (Bo                   | JMDesd               | remeningkut               | III   BOMDesin |
|                              |                |                    |                            |              |                                  |                      |                           |                |
|                              |                |                    |                            |              |                                  |                      |                           |                |
|                              |                |                    |                            |              |                                  |                      |                           |                |

2. Dinas Pemberdayaan dan Koordinator Provinsi/Kabupaten

Halaman dashboard di atas menampilkan informasi sebagai berikut :

1) Perkembangan pengisian data pemeringkatan

| Status           | Jumlah |       | Status           | Jumlah |       |
|------------------|--------|-------|------------------|--------|-------|
| Terdaftar        | 67     | Lihat | Terdaftar        | 4      | Liha  |
| Mengisi Data     | 66     | Lihat | Mengisi Data     | 3      | Lihat |
| 3erbadan Hukum   | 22     | Lihat | Berbadan Hukum   | 1      | Lihat |
| Sudah Verifikasi | 56     | Lihat | Sudah Verifikasi | 1      | Lihat |
| Belum Verifikasi | 0      | Lihat | Belum Verifikasi | 1      | Lihat |

Klik tombol Lihat berwarna hijau Lihat untuk melihat data,

Setelah tombol lihat diklik, akan ditampilkan halaman sepertidi bawah ini.

|          |                       |                                       | Provinsi Aceh   Kabupaten A                                                                      | ceh Selatan                             |                      |              |                    |       |
|----------|-----------------------|---------------------------------------|--------------------------------------------------------------------------------------------------|-----------------------------------------|----------------------|--------------|--------------------|-------|
| at<br>UN | a Monev BUM           | MDesa   Excel<br>lah mendapatkan Ser  | tifikat Badan Hukum dari Kemenkumham                                                             |                                         |                      |              |                    |       |
| #        | Kecamatan             | BUM Desa                              | Kegiatan Usaha 🔶                                                                                 | Nomor Sertifikat                        | Statu                | s Data       | Verifikasi<br>Data |       |
| I        | Labuhan Haji<br>Timur | BUMDesa TERUS MAJU<br>Sawang Indah    | <b>Kategori Usaha Perdagangan dan Jasa Umum :</b><br>Rumah Makan Di Presisi Pantai               | AHU-06164.AH.01.33.TAHUN 2022           | Final da<br>Terverit | an<br>fikasi | Sudah              | Lihat |
| 2        | Trumon Tengah         | BUMDesa Sabee Jaya<br>Naca            | Kategori Usaha Perdagangan dan Jasa Umum :<br>Ramp Sawit                                         | AHU-00006.AH.01.33.TAHUN 2021           | Belum l              | lengkap      | Belum              | Lihat |
| 8        | Labuhan Haji<br>Timur | BUMDesa Gunung<br>Sayang Keumumu Hulu | <b>Kategori Usaha Perdagangan dan Jasa Umum</b> : Jasa<br>Penyewaan                              | NOMOR:<br>AHU-06686.AH.01.33.TAHUN 2022 | Final da<br>Terverit | an<br>fikasi | Sudah              | Lihat |
| 1        | Labuhan Haji<br>Timur | BUMDesa Harapan Jaya<br>Aur Peulumat  | Kategori Usaha Perdagangan dan Jasa Umum : Sewa<br>Menyew Teratak, Sond Sistem Dan Alat-alat Pkk | NOMOR:<br>AHU-07402.AH.01.33.TAHUN 2022 | Final da<br>Terverit | an<br>fikasi | Sudah              | Lihat |
| 5        | Labuhan Haji<br>Timur | BUMDesa Nikmat<br>Semua Gunung Rotan  | <b>Kategori Usaha Perdagangan dan Jasa Umum</b> : Jasa<br>Penyewaan                              | NOMOR:<br>AHU-07490.AH.01.33.TAHUN 2022 | Final da<br>Terverit | an<br>fikasi | Sudah              | Lihat |
| 5        | Sawang                | BUMDesa Sinarpagi<br>Panton Luas      | Kategori Usaha Pertambangan : Emas Dan Perak                                                     | AHU-00005.AH.01.33.TAHUN 2021           | Belum I              | lengkap      | Belum              | Lihat |
| 7        | Sama Dua              | BUMDesa Harapan kita<br>Balai         | <b>Kategori Usaha Perdagangan dan Jasa Umum :</b> Toko<br>Bangunan                               | AHU-00004.AH.01.33.TAHUN 2021           | Final da<br>Terverit | an<br>fikasi | Sudah              | Lihat |
| 3        | Labuhan Haji<br>Timur | BUMDesa Bina Bersama<br>Keumumu Hilir | <b>Kategori Usaha Perdagangan dan Jasa Umum</b> : Spp<br>Dan Sewa Menyewa                        | NOMOR:<br>AHU-06627.AH.01.33.TAHUN 2022 | Final da<br>Terveril | an<br>fikasi | Sudah              | Lihat |
| •        | Labuhan Haji<br>Timur | BUMDesa MAJU<br>BERSAMA Peuneulop     | Kategori Usaha Perdagangan dan Jasa Umum : Sewa<br>Menyewa                                       | NOMOR:<br>AHU-06711.AH.01.33.TAHUN 2022 | Final da<br>Terverit | an<br>fikasi | Sudah              | Lihat |
| 10       | Samadua               | BUMDesa Madat                         | Kategori Usaha Perdagangan dan Jasa Umum : Air                                                   | AHU-01197.AH.01.33.TAHUN 2022           | Final da             | an           | Sudah              | Lihat |

Klik tombol Excel untuk mendownload data.

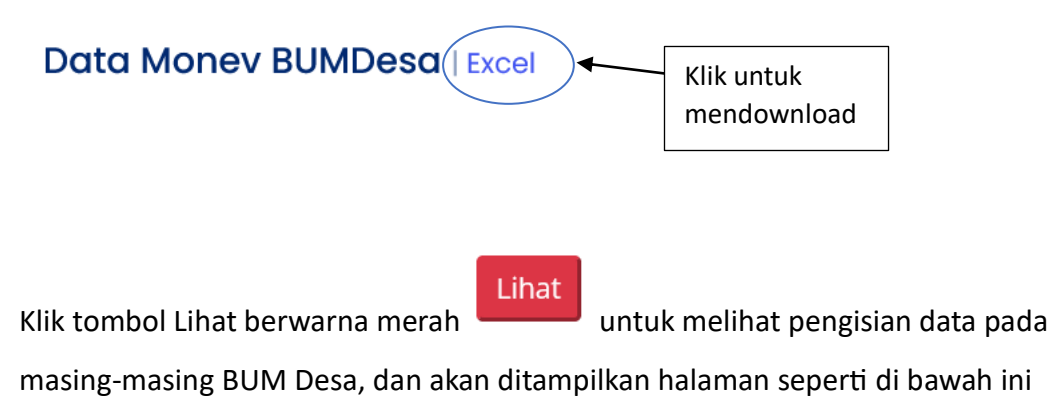

|                                           | Provinsi Acen   Kabupatèn Acen selatan   |             |
|-------------------------------------------|------------------------------------------|-------------|
| Pemeringkatan 💻                           |                                          |             |
| _                                         | Tahun Berdiri : 2013                     |             |
|                                           | Direktur<br>Asrul/ No.telp : 82274711427 |             |
|                                           | Sektor Usaha<br>Perdagagan dan Jasa Umum |             |
|                                           | Kegiatan Usaha Utama                     |             |
|                                           | Rumah Makan Di Presisi Pantai            |             |
| Nomor Sertifikat Badan Hukum : <b>AHI</b> | J-06164.AH.01.33.TAHUN 2022              | Lihat Bukti |
| Form Verifikasi                           |                                          |             |
| Aspek Kelembagaan                         |                                          | /           |
|                                           |                                          |             |

2) Perkembangan data hasil pemeringkatan

| Pemeringka    | <b>tan</b>   Pendataar | n Tahun 2023   |
|---------------|------------------------|----------------|
| Peringkat     | BUMDesa                | BUMDesma       |
| Maju          | 1                      | 0              |
| Berkembang    | 15                     | 0              |
| Pemula        | 21                     | 2              |
| Perintis      | 29                     | 0              |
| TOTAL         | 66                     | 2              |
|               |                        |                |
|               |                        |                |
| Untuk melihat | t data, Klik to        | ombol Lihat be |
|               | 2                      |                |
| tombol berwa  | ara biru 🧖             | untuk BUM D    |

Setelah tombol diklik, akan ditampilkan halaman sepertidi bawah ini.

|            |                            |                      | Prov                                      | rinsi Aceh   Kabupaten Aceh Selatan                                                                                          |               |     |  |  |
|------------|----------------------------|----------------------|-------------------------------------------|----------------------------------------------------------------------------------------------------|---------------|-----|--|--|
|            |                            |                      |                                           |                                                                                                    |               |     |  |  |
| Dat<br>BUN | a BUMDesa<br>IDesa yang me | Berperingko          | <b>at PERINTIS</b>   Excel                |                                                                                                    |               |     |  |  |
|            |                            |                      |                                           |                                                                                                    |               |     |  |  |
|            | entries pe                 | er page              |                                           | 26                                                                                                    | arcn          | :h  |  |  |
| ŧ.         | Kecamatan                  | Desa                 | Nama BUM Desa                             | Kegiatan Usaha                                                                                                    | Peringkat     | Aks |  |  |
| 1          | Kluet Utara                | Fajar Harapan        | BUMDesa Rimba Utama Fajar<br>Harapan      | Kategori Usaha Budidaya Pertanian : Perkebunan                                                                               | PERINTIS      | Lih |  |  |
| 2          | Kluet Utara                | Pasi Kuala<br>Asahan | BUMDesa Giat Bersama Pasi<br>Kuala Asahan | Kategori Usaha Pariwisata : Tambak Udang                                                                                     | PERINTIS      | Lif |  |  |
| 3          | Kluet Utara                | Gunung Pulo          | BUMDesa RAMPAK SERANGKAI<br>Gunung Pulo   | Kategori Usaha Pariwisata :                                                                                                  | PERINTIS      | Lit |  |  |
| 4          | Kluet Utara                | Pulo Ie I            | BUMDesa Jasa tahiro Pulo le l             | Kategori Usaha Keuangan/LKD : Koperasi Simpan Pinjam                                                                         | PERINTIS      | Lif |  |  |
| 5          | Kluet Utara                | Jambo<br>Manyang     | BUMDesa Jambo Asahan Jambo<br>Manyang     | Kategori Usaha Perdagangan dan Jasa Umum : Sewa Alat Pertanian                                                               | PERINTIS      | Lif |  |  |
| 6          | Kluet Utara                | Simpang<br>Empat     | BUMDesa Makmue beusare<br>Simpang Empat   | Kategori Usaha Perdagangan dan Jasa Umum : Penyewaan Alat Pertanian                                                          | PERINTIS      | Lif |  |  |
| 7          | Kluet Utara                | Limau Purut          | BUMDesa Yakin Beusaree Limau<br>Purut     | <b>Kategori Usaha Perdagangan dan Jasa Umum :</b> Pemutaran Uang Dalam Hal Pembe<br>Bon Mobil Angkutan Truk Kerikil Dan Batu | lian PERINTIS | Lih |  |  |
| 8          | Kluet Utara                | Krueng Batu          | BUMDesa SEJAHTERA MANDIRI<br>Krueng Batu  | Kategori Usaha Pengolahan dan Manufaktur : Pembelian Gabah Padi                                                              | PERINTIS      | Lih |  |  |
| 9          | Kluet Utara                | Kampung<br>Tinggi    | BUMDesa REZKI BERSAMA<br>Kampung Tinggi   | Kategori Usaha Perdagangan dan Jasa Umum : Kilang Padi                                                                       | PERINTIS      | Lif |  |  |
| 10         | Kluet Utara                | Simpang Lhee         | BUMDesa Maju Jaya Simpang                 | Kategori Usaha Perdagangan dan Jasa Umum : Pangkalan Gas                                                                     | PERINTIS      | Lit |  |  |

Klik tombol Excel untuk mendownload data.

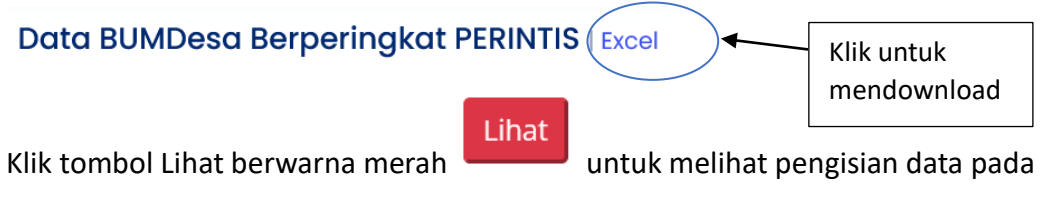

masing-masing BUM Desa, dan akan ditampilkan halaman seperti di bawah ini

| Home / | Dashboard Dinas | Kabupaten/Kota | / Form | Data pe | r BUMDes |
|--------|-----------------|----------------|--------|---------|----------|

| Provinsi Aceh   Kabupaten Aceh                                                 | Selatan                |
|--------------------------------------------------------------------------------|------------------------|
| Pemeringkatan 🗮                                                                | 0                      |
| Desa Fajar Harapan Kec.Kluet Utara Kabupaten Ar<br><b>Tahun Berdiri : 2012</b> | seh Selatan Prov. Aceh |
| Direktur<br>Herman / No.telp : 822757855                                       | 56                     |
| <b>Sektor Usaha</b><br>Belum Ada                                               |                        |
| <b>Kegiatan Usaha Utama</b><br>Perkebunan                                      |                        |
| Nomor Sertifikat Badan Hukum :                                                 | Tidak ada Bukti        |
| Form Verifikasi                                                                |                        |
| Aspek Kelembagaan                                                              | ^                      |
|                                                                                |                        |

#### 3. Pendamping Desa

| Lin                                                                                     | tuk Pendampi         | a Desa/Verifi                                 | kator, sebelum data keur                                  | angan terisi | sebaikova tidak                                                  | mem-FINAL-k            | n verifikasi data         |                       |
|-----------------------------------------------------------------------------------------|----------------------|-----------------------------------------------|-----------------------------------------------------------|--------------|------------------------------------------------------------------|------------------------|---------------------------|-----------------------|
|                                                                                         |                      | .9 2000, 10111                                | Klik disini untuk                                         | : panduan ve | rifikasi                                                         |                        |                           |                       |
| BUMDesa   Pendat                                                                        | aan Tahun 2023       |                                               | BUMDesma   Pend                                           | ataan Tahun  | 2023                                                             | Pemering               | <b>jkatan</b>   Pendataar | 1 Tahun 2023          |
| Status                                                                                  | Jumlah               |                                               | Status                                                    | Jumlah       |                                                                  | Peringkat              | BUMDesa                   | BUMDesma              |
| Terdaftar                                                                               | 0                    | Lihat                                         | Terdaftar                                                 | 2            | Lihat                                                            | Maju                   | 0                         | 0                     |
| Mengisi Data                                                                            | 0                    | Lihat                                         | Mengisi Data                                              | 1            | Lihat                                                            | Berkembar              | g O                       | 0                     |
| Berbadan Hukum                                                                          | 0                    | Lihat                                         | Berbadan Hukum                                            | 0            | Lihat                                                            | Pemula                 | 0                         | 0                     |
| Sudah Verifikasi                                                                        | 0                    | Lihat                                         | Sudah Verifikasi                                          | 0            | Lihat                                                            | Perintis               | 0                         | 0                     |
| Belum Verifikasi                                                                        | 0                    | Lihat                                         | Belum Verifikasi                                          | 1            | Lihat                                                            | TOTAL                  | 0                         | 0                     |
| Legenda Katego<br>Pelayanan Publik<br>Budidaya Pertania<br>Keuangan/LKD<br>Pertambangan | <b>ri Usaha</b> ∣Per | dataan Tahun 2<br>Perdag<br>Pariwis<br>Pengol | 2023<br>angan dan Jasa Umum<br>ata<br>ahan dan Manufaktur | Lege         | n <b>da Pemering</b><br>Maju<br>Berkembang<br>Pemula<br>Perintis | <b>jkatan</b>   Pendai | aan Tahun 2023            |                       |
| Kategori Usaha                                                                          | BUMDesa              | Katego                                        | ri Usaha   BUMDesma                                       | Peme         | eringkatan   Bu                                                  | JMDesa                 | Pemeringkata              | I <b>n</b>   BUMDesma |

Halaman dashboard diatas menampilkan informasi, sebagai berikut :

1) Perkembangan pengisian data pemeringkatan

| Status           | Jumlah |       | Status           | Jumlah |      |
|------------------|--------|-------|------------------|--------|------|
| Terdaftar        | 0      | Lihat | Terdaftar        | 2      | Liha |
| Mengisi Data     | 0      | Lihat | Mengisi Data     | 1      | Liha |
| Berbadan Hukum   | 0      | Lihat | Berbadan Hukum   | 0      | Liha |
| Sudah Verifikasi | 0      | Lihat | Sudah Verifikasi | 0      | Liha |
| Belum Verifikasi | 0      | Lihat | Belum Verifikasi | 1      | Liha |

Klik tombol Lihat berwarna hijau Lihat untuk melihat data,

Setelah tombol lihat diklik, akan ditampilkan halaman sepertidi bawah ini.

|             |                              | Provinsi Aceh   Kabupaten Aceh Selatan      | Kecamatan Bakongan  |       |              |  |
|-------------|------------------------------|---------------------------------------------|---------------------|-------|--------------|--|
| ata N       | Monev BUMDesa Bersama        | Excel                                       |                     |       |              |  |
| UMDe        | sa Bersama yang mengisi Data | Monev                                       |                     |       |              |  |
| 10 ~        | entries per page             |                                             |                     |       | Search       |  |
| # <u></u> E | BUMDesma                     | 🌐 Kegiatan Usaha                            | ्री Status Data ्री | Verif | ikasi Data 🏮 |  |
| 1 E         | BUMDesma sayangku Bakongan   | Kategori Usaha Budidaya Pertanian : Jualan' | Terkirim            | Belum | Lihat        |  |

Klik tombol Excel untuk mendownload data.

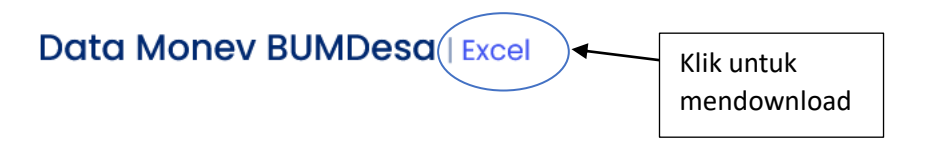

Klik tombol Lihat berwarna merah

Lihat

untuk melihat pengisian data pada

masing-masing BUM Desa, dan akan ditampilkan halaman seperti di bawah ini

| Home / Dashboard Verifikator Kecamatan Bakongan / Form Data per BUMDesa Bersama                                                                                                    |                 |
|----------------------------------------------------------------------------------------------------|-----------------|
| Pemeringkatan                                                                                                    | ٩               |
| BUMDesa Bersama Sayangku Bakongai<br>Kec.Bakongan Kabupaten Aceh Selatan Prov. Aceh<br>Tahun Berdiri : 21337<br>Direktur<br>bebas/ No.teip : 0813333337<br>Sektor Usaha<br>Budidaya dan Pertambangan<br>Kegiatan Usaha Utama<br>Jualan | 1               |
| Nomor Sertifikat Badan Hukum :                                                                                                    | Tidak ada Bukti |
| Form Verifikasi                                                                                                    |                 |
| Aspek Kelembagaan                                                                                                    | ^               |

2) Perkembangan data hasil pemeringkatan

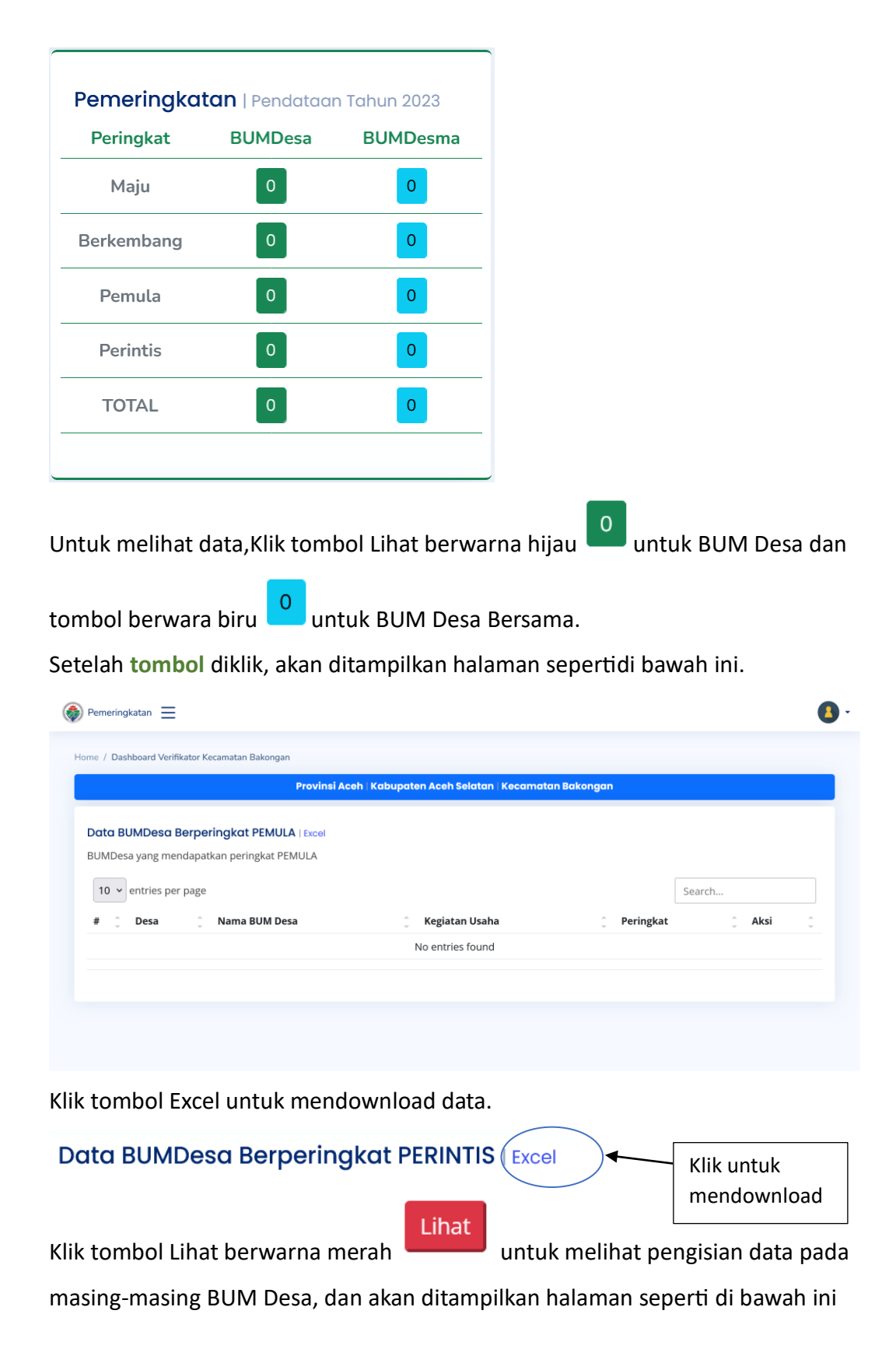

| Provinsi Aceh   Kabupaten A                                              | ceh Selatan               |
|--------------------------------------------------------------------------|---------------------------|
| Pemeringkatan 🗮                                                          |                           |
| Desa Fajar Harapan Kec.Kluet Utara Kabupat<br><b>Tahun Berdiri : 201</b> | n Aceh Selatan Prov. Aceh |
| Direktur<br>Herman / No.telp : 822757                                    | 85566                     |
| <b>Sektor Usaha</b><br>Belum Ada                                         |                           |
| <b>Kegiatan Usaha Uta</b><br>Perkebunan                                  | na                        |
| Nomor Sertifikat Badan Hukum :                                           | Tidak ada Bukti           |
| Form Verifikasi                                                          |                           |
| Aspek Kelembagaan                                                        | \$                        |

## 4. Kementerian Desa PDTT

| ne / Dashboard Kemende                                                                                                    | 958                   |                    |                       |                     |                        |
|----------------------------------------------------------------------------------------------------|-----------------------|--------------------|-----------------------|---------------------|------------------------|
| BUMDesa   Berdasark                                                                                                    | an Tahun Pendaftara   | n Pemeringkatan    | BUMDesma   Berdas     | sarkan Tahun Pendal | itaran Pemeringkatan   |
| Status                                                                                                    | 2022                  | 2023               | Status                | 2022                | 2023                   |
| Terdaftar                                                                                                    | 17.153 Lih            | at 1.343 Lih       | Terdaftar             | 1.033 l             | ihat 206 Lihat         |
| Mengisi Data                                                                                                    | 17.153 Lih            | at 920 Lih         | Mengisi Data          | 1.033 l             | ihat 100 Lihat         |
| BerBadan Hukum                                                                                                    | 5.395 Lih             | at 398 Lih         | BerBadan Hukum        | 592 l               | ihat 58 Lihat          |
| Data diVerifikasi                                                                                                    | 9.669 Lih             | at 139 Lih         | Data diVerifikasi     | 447 [               | ihat 8 Lihat           |
|                                                                                                    |                       |                    |                       |                     |                        |
| Legenda Kategori I                                                                                                    | Jsaha                 | Kategori Us        | <b>ha</b>   BUMDesa   | Kategori Us         | aha   BUMDesma         |
| Pelayanan Publik<br>Perdagangan dan Ja<br>Budidaya Pertanian<br>Pariwisata<br>Keuangan/LKD<br>Pengolahan dan Ma<br>Pertambangan | isa Umum<br>inufaktur |                    |                       |                     |                        |
| Data   Pemeringkatan                                                                                                    |                       |                    |                       |                     |                        |
| A                                                                                                    |                       |                    | Aspek                 |                     | Excel                  |
| A                                                                                                    | Mopek Manajemen       |                    | Aspek A               | mset dan Permodala  | Excel                  |
| Aspek U                                                                                                    | sana dan/atau Unit U  | sana               | Aspek Administrasi, L | aporan Keuangan da  | IN AKUNTADIlitas Excel |
| Аspeк Keuntungan dan                                                                                                    | Mantaat Bagi Desa d   | an Masyarakat Desa | ccel Dat              | ta Kolektibilitas 5 | Excel                  |
|                                                                                                    | Data Laba             |                    | xcel                  | Data omzet          | Excel                  |
| Dat                                                                                                    | ta Kontribusi PADesa  |                    | ccel                  | Data Profil         | Excel                  |
|                                                                                                    |                       |                    |                       |                     |                        |

## **V. PENGISIAN KUESIONER**

Pengisian kuesioner dengan Login menggunakan akun BUM Desa, BUM Desa Bersama atau BUM Desa Bersama Transformasi/LKD, setelah berhasil akan ditampilkan halaman seperti di bawah ini.

| 흏 Pemeringkatan 📃        | 🚺 Aziz Faizal Fachrudin <del>-</del>                                                  |  |  |
|--------------------------|---------------------------------------------------------------------------------------|--|--|
| 88 Dashboard             | Home / Dashboard BUMDesa Bersama Kecamatan Bakongan                                   |  |  |
| 🔳 Profil BUMDesa Bersama | Isi data Profil BUMDesa Bersama terlebih dahulu                                       |  |  |
|                          | Untuk menambah nilai pemeringkatan, sebaiknya data keuangan tahunan dan bulanan diisi |  |  |
|                          |                                                                                       |  |  |
|                          |                                                                                       |  |  |
|                          |                                                                                       |  |  |
|                          |                                                                                       |  |  |
|                          |                                                                                       |  |  |

Ada beberapa tahapan dalam pengisian kuesioner, yaitu:

#### Tahap 1.

Mengisi profil BUM Desa, dengan cara klik

**Profil BUMDesa Bersama** 

pada

sebe;ah kiri halaman dashboard. Akan tampil halaman seperti di bawah ini.

| Pemeringkatan 🗮          | Aziz Faizal Fachrudir                                                                                                    |
|--------------------------|----------------------------------------------------------------------------------------------------|
| 88 Dashboard             | Dashboard BUMDesa Bersama Kecamatan Bakongan<br>Home / Dashbaard / Form Profil BUMDesa Bersama                                                     |
| 📳 Profil BUMDesa Bersama | PROFIL BUMDesa Bersama                                                                                                    |
|                          | 1. Nama BUMDesa Bersama ( Isikan Tanpa Kata BUMDesa Bersama )                                                                                      |
|                          | 2. Alamat Domisili BUMDesa Bersama 🕕                                                                                                    |
|                          | 3. Nama Direktur BUMDesa Bersama                                                                                                    |
|                          | 4. Nomor HP/Telepon Direktur BUMDesa Bersama                                                                                                    |
|                          | 5. Email BUMDesa Bersama ()                                                                                                    |
|                          | 6. Tahun Berdiri BUMDesa Bersama                                                                                                    |
|                          | 7. Legalitas Badan Hukum BUMDesa Bersama (Kemenkumham) 🛈<br>Jika Belum Punya, harap dikosongkan (contoh format : AHU-00000. AH.00.00. TAHUN 0000 ) |
|                          | Simpan Data                                                                                                    |

Setiap kolom harus terisi, sehingga akan terlihat seperti di bawah ini.

| 흏 Pemeringkatan 📃        | Aziz Faizal Fachrudii                                                                                                    |
|--------------------------|----------------------------------------------------------------------------------------------------|
| 88 Dashboard             | Dashboard BUMDesa Bersama Kecamatan Bakongan<br>Home / Dashboard / Form Profil BUMDesa Bersama                                                                                     |
| 🗐 Profil BUMDesa Bersama | PROFIL BUMDesa Bersama                                                                                                    |
|                          | 1. Nama BUMDesa Bersama ( Isikan Tanpa Kata BUMDesa Bersama )<br>Maju Jaya Lancar                                                                                                  |
|                          | 2. Alamat Domisili BUMDesa Bersama 🕧<br>Jl. Kampong Bakongan                                                                                                    |
|                          | 3. Nama Direktur BUMDesa Bersama<br>Aziz Faizal fachrudin                                                                                                    |
|                          | 4. Nomor HP/Telepon Direktur BUMDesa Bersama<br>082111234590                                                                                                    |
|                          | 5. Email BUMDesa Bersama ①<br>aziz01010101@gmail.com                                                                                                    |
|                          | 6. Tahun Berdiri BUMDesa Bersama<br>2000                                                                                                    |
|                          | 7. Legalitas Badan Hukum BUMDesa Bersama (Kemenkumham) ①<br>Jika Belum Punya, harap dikosongkan ( contoh format : AHU-00000.AH.00.00.TAHUN 0000 )<br>AHU-00000.AH.00.00.TAHUN 0000 |
|                          | Simpan Data                                                                                                    |

Lalu klik Tombol Simpat Data berwarna biru. Dan akan muncul Kotak seperti di bawah ini:

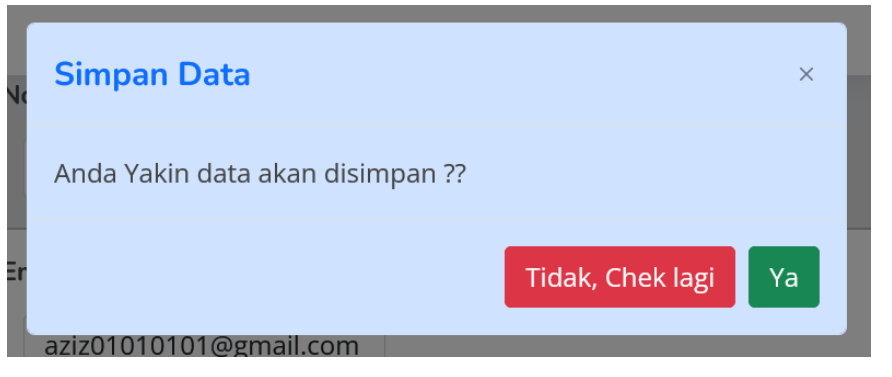

Klik Tombol Ya berwarna Hijau untuk menyimpan data Profil.

Setelah melakukan proses penyimpanan data profil, halaman dashboard akan berubah seperti di bawah ini.

| 흏 Pemeringkatan 📃        | 🔒 Aziz Faizal Fachrudin 👻                                                             |
|--------------------------|---------------------------------------------------------------------------------------|
| 88 Dashboard             | Home / Dashboard BUMDesa Bersama Maju Jaya Lancar Kecamatan Bakongan                  |
| 🗐 Profil BUMDesa Bersama | Provinsi Aceh   Kabupaten Aceh Selatan   Kecamatan Bakongan                           |
| 🗊 Kategori Usaha         | Untuk menambah nilai pemeringkatan, sebaiknya data keuangan tahunan dan bulanan diisi |
|                          |                                                                                       |
|                          |                                                                                       |
|                          |                                                                                       |
|                          |                                                                                       |
|                          |                                                                                       |
|                          |                                                                                       |
|                          |                                                                                       |

Tahap 2.

Mengisi Kategori Usaha, dengan cara klik dashboard. Akan tampil halaman seperti di bawah ini.

| 🛞 Pemeringkatan 📃                         | Aziz Faizal Fachrudin •                                                                                                    |
|-------------------------------------------|----------------------------------------------------------------------------------------------------|
| 응 Dashboard                               | Dashboard BUMDesa Bersama Maju Jaya Lancar Kecamatan Bakongan<br>Home / Dashboard / Form Sektor Usaha BUMDesa Bersama                                                                                                    |
| Profil BUMDesa Bersama     Kategori Usaba | Kategori Usaha BUMDesa Bersama Maju Jaya Lancar Kecamatan Bakongan                                                                                                    |
|                                           | <ol> <li>Kategori Usaha BUMDesa Bersama ( Setiap Kategori Usaha Memiliki Jenis Pertanyaan Yang berbeda )         Belum Ada Kegiatan      </li> <li>Z. Kegiatan Usaha Yang Paling Utama pada sektor usaha yang dipilih BUMDesa Bersama ( Sebutkan hanya satu )</li> </ol> |
|                                           | Simpan Data                                                                                                    |
|                                           |                                                                                                    |

Setiap kolom harus terisi, sehingga akan terlihat seperti di bawah ini.

| 흏 Pemeringkatan 📃        | Aziz Faizal Fachrudin -                                                                                                    |  |  |
|--------------------------|----------------------------------------------------------------------------------------------------|--|--|
| 88 Dashboard             | Dashboard BUMDesa Bersama Maju Jaya Lancar Kecamatan Bakongan<br>Home / Dashboard / Form Sektor Usaha BUMDesa Bersama                                                                                                    |  |  |
| 🔳 Profil BUMDesa Bersama | Katagari Usaba PUMPasa Paragma Maju Jawa Japagi Kacamatan Pakangan                                                                                                    |  |  |
| 🔲 Kategori Usaha         | kategori usana bumbesa bersama maju Jaya Lancar kecamatan bakongan                                                                                                    |  |  |
|                          | 1. Kategori Usaha BUMDesa Bersama ( Setiap Kategori Usaha Memiliki Jenis Pertanyaan Yang berbeda )     Keuangan/LKD      Keniatan Usaha Yang Paling Utama pada sektor usaha yang dipilih BUMDesa Bersama ( Sebutkan barva satu ) |  |  |
|                          | Simpan Pinjam Perempuan                                                                                                    |  |  |
|                          | Simpan Data                                                                                                    |  |  |
|                          |                                                                                                    |  |  |
|                          |                                                                                                    |  |  |
|                          |                                                                                                    |  |  |

Ada Tujuh Kategori Usaha yang terdapat dalam aplikasi pemeringkatan, antara lain:

- a. Pelayanan Publik
- b. Perdagangan dan Jasa Umum
- c. Budidaya
- d. Pariwisata
- e. Keuangan/LKD
- f. Pengolahan dan Manufaktur
- g. Pertambangan

Masing-masing kategori usaha memiliki Form Kuesioner tersendiri

Lalu klik Tombol Simpan Data berwarna biru dan akan muncul Kotak seperti di bawah ini:

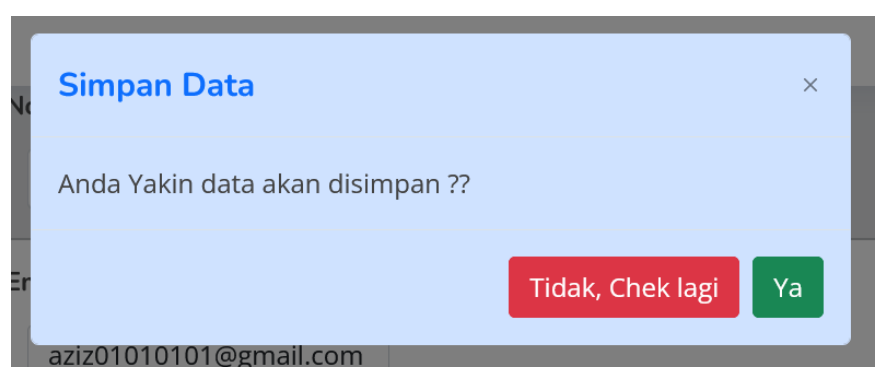

Klik Tombol Ya berwarna Hijau untuk menyimpan data Profil.

Setelah melakukan proses penyimpanan data profil, halaman dashboard akan berubah seperti di bawah ini.

| Pemeringkatan 📃                          |                                              |                                     | Aziz Faizal Fachrudin |
|------------------------------------------|----------------------------------------------|-------------------------------------|-----------------------|
| 20 p. 11 . 1                             | Home / Dashboard BUMDesa Bersama Maju        | Jaya Lancar Kecamatan Bakongan      |                       |
| BB Dashboard                             | Provinci Acob   Kabupaten Acob Solatan   Kac | amatan Bakongan                     |                       |
| Profil BUMDesa Bersama                   | Provinsi Acen   Kubuputen Acen selutun   Kec |                                     |                       |
|                                          | Sektor Usaba Keyangan/LKD   Kegiata          | n Usaha Utama : Simpan Piniam Perem | ipuan                 |
| 🔟 Kategori Usaha                         |                                              |                                     | F                     |
| Eorm Kuosioner                           | Untuk menambah nilai pemeringkata            | an, sebaiknya data keuangan tahunan | dan bulanan diisi     |
|                                          |                                              |                                     |                       |
| Data Keuangan BUMDesa<br>Bersama Bulanan | Tahun   Data                                 | Informasi keterisian data           |                       |
|                                          | 2022                                         | Kelembagaan                         | 🗙 Data Belum Diisi    |
|                                          | 2022                                         | Manajemen                           | 🗙 Data Belum Diisi    |
|                                          |                                              | Usaha dan Unit Usaha                | 🗙 Data Belum Diisi    |
|                                          |                                              | Data Kolektibilitas 5               | 🗙 Data Belum Diisi    |
|                                          | Info                                         | Data Laba                           | 🗶 Data Belum Diisi    |
|                                          |                                              | Data Omzet                          | 🗶 Data Belum Diisi    |
|                                          | Anda Belum Mengisi Form                      | Kemitraan                           | 🗙 Data Belum Diisi    |
|                                          | Kuesioner Pemeringkatan                      | Aset dan Modal                      | 🗙 Data Belum Diisi    |
|                                          |                                              | Administrasi dan Laporan            | 🗙 Data Belum Diisi    |
|                                          |                                              | Keuntungan dan Manfaat              | 🗙 Data Belum Diisi    |
|                                          |                                              | Data Kontribusi PADesa              | 🗙 Data Belum Diisi    |

Terlihat pada gambar diatas, ada beberpa kotak informasi yang antara lain:

| Provinsi Aceh | Kabupaten Aceh Selatan | Kecamatan Bakongan

Berisi informasi domisili wilayah BUM Desa

Sektor Usaha Keuangan/LKD | Kegiatan Usaha Utama : Simpan Pinjam Perempuan

Berisi informasi Sektor usaha dan Kegiatan usaha Utama BUM Desa

Untuk menambah nilai pemeringkatan, sebaiknya data keuangan tahunan dan bulanan diisi

Berisi informasi mengenai hal yang harus dilakukan dalam pengisian Data Kuesioner

Tahun | Data

## 2022

Berisi informasi tahun data yang dibutuhkan dalam pengisian data kuesioner

Info Anda Belum Mengisi Form Kuesioner Pemeringkatan

Berisi informasi mengenai tahapan pengisian data kuesioner

| Informasi keterisian data |                    |  |  |
|---------------------------|--------------------|--|--|
| Kelembagaan               | 🗙 Data Belum Diisi |  |  |
| Manajemen                 | 🗙 Data Belum Diisi |  |  |
| Usaha dan Unit Usaha      | 🗙 Data Belum Diisi |  |  |
| Data Kolektibilitas 5     | 🗙 Data Belum Diisi |  |  |
| Data Laba                 | 🗙 Data Belum Diisi |  |  |
| Data Omzet                | 🗙 Data Belum Diisi |  |  |
| Kemitraan                 | 🗙 Data Belum Diisi |  |  |
| Aset dan Modal            | 🗙 Data Belum Diisi |  |  |
| Administrasi dan Laporan  | 🗙 Data Belum Diisi |  |  |
| Keuntungan dan Manfaat    | 🗙 Data Belum Diisi |  |  |
| Data Kontribusi PADesa    | 🗙 Data Belum Diisi |  |  |

Berisi informasi keterisian data dari 7 Aspek pemeringkatan dan data keuangan BUM Desa

#### Tahap 3.

Klik Form Kuesioner

pada sebelah kiri halaman dashboard. Akan tampil menu

seperti di bawah ini.

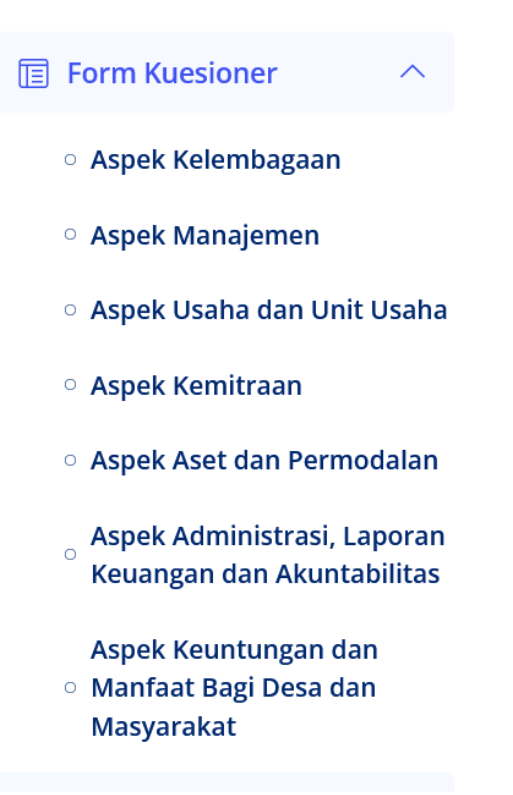

Ada 7 (tujuh) aspek pemeringkatan yang ditampilkan pada menu Form Kuesioner, seperti gambar diatas

A. Aspek Kelembagaan

| ζ , ,,,,,,,,,,,,,,,,,,,,,,,,,,,,,,,,,, | ek Kelembuguun                           | , dan akan muncul halaman seperti di bawah                                                         |
|----------------------------------------|------------------------------------------|----------------------------------------------------------------------------------------------------|
|                                        | 🚳 Pemeringkatan 📃                        | 🚺 Aziz Faizal Fachrudin                                                                            |
|                                        | 88 Dashboard                             | Dashboard BUMDesa Bersama Maju Jaya Lancar Kecamatan Bakongan<br>Home / Dashboard / Form Kuesioner |
|                                        | 🔟 Profil BUMDesa Bersama                 | ASPEK KELEMBAGAAN BUMDesa Bersama Maju Jaya Lancar                                                 |
|                                        | 🔟 Kategori Usaha                         | ······································                                                             |
|                                        | 🔲 Form Kuesioner 🗸 🗸                     | 1. Status Kepemilikan Kantor BUMDesa Bersama ?                                                     |
|                                        | Data Keuangan BUMDesa<br>Bersama Bulanan | • Menumpang di Kantor/Aset Kecamatan/Kabupaten • Sewa • Memiliki kantor sendiri                    |
|                                        |                                          | 2. Ketersediaan ruang kerja di Kantor BUMDesa Bersama ?                                            |
|                                        |                                          | ● 1 Ruangan 🔷 2-3 Ruangan 🦳 >3 Ruangan                                                             |
|                                        |                                          | 3. Ketersediaan Ruang Rapat ?                                                                      |
|                                        |                                          | O Tidak Ada 💿 Ada                                                                                  |
|                                        |                                          | 4. Kelengkapan Peralatan Kantor ?                                                                  |
|                                        |                                          | <ul> <li>Hanya tersedia meja kursi</li> <li>Tersedia Meja, Kursi dan Alat Tulis</li> </ul>         |
|                                        |                                          | 🔿 Tersedia Meja, Kursi ,Alat Tulis dan alat peraga                                                 |
|                                        |                                          | 5. Ketersediaan Komputer ?                                                                         |
|                                        |                                          | O Tidak Ada ○ 1 Unit ○ > 1 Unit                                                                    |
|                                        |                                          | 6. Sarana komunikasi yang digunakan ?                                                              |
|                                        |                                          | Website                                                                                            |
|                                        |                                          | WhatsApp                                                                                           |
|                                        |                                          | Telepon kantor  Media sosial                                                                       |
|                                        |                                          | 7. Pengelola yang dimiliki oleh BUMDesa Bersama ?                                                  |
|                                        |                                          | Direktur                                                                                           |
|                                        |                                          | Sekretaris                                                                                         |
|                                        |                                          | Manajer                                                                                            |
|                                        |                                          | Staff                                                                                              |
|                                        |                                          | Simpan Data                                                                                        |

Isi keseluruhan pertanyaan yang ada pada Form Kuesiner Aspek Kelembagaan, sehingga menjadi tampilan seperti di bawah ini.

| 🚳 Pemeringkatan 📃                        | Aziz Faizal Fachrudin -                                                                                         |
|------------------------------------------|----------------------------------------------------------------------------------------------------|
| 88 Dashboard                             | Dashboard BUMDesa Bersama Maju Jaya Lancar Kecamatan Bakongan<br>Home / Dashboard / Form Kuesioner              |
| 🗐 Profil BUMDesa Bersama                 | ASPEK KELEMBAGAAN BUMDesa Bersama Maju Jaya Lancar                                                              |
| 🗐 Kategori Usaha                         |                                                                                                    |
| 🔲 Form Kuesioner 🛛 🗸                     | 1. Status Kepemilikan Kantor BUMDesa Bersama ?                                                                  |
| Data Keuangan BUMDesa<br>Bersama Bulanan | <ul> <li>Menumpang di Kantor/Aset Kecamatan/Kabupaten</li> <li>Sewa</li> <li>Memiliki kantor sendiri</li> </ul> |
|                                          | 2. Ketersediaan ruang kerja di Kantor BUMDesa Bersama ?                                                         |
|                                          | 🗌 1 Ruangan 🔹 2-3 Ruangan 💫 >3 Ruangan                                                                          |
|                                          | 3. Ketersediaan Ruang Rapat ?                                                                                   |
|                                          | Tidak Ada • Ada                                                                                                 |
|                                          | 4. Kelengkapan Peralatan Kantor ?                                                                               |
|                                          | 🔿 Hanya tersedia meja kursi 🔹 O Tersedia Meja, Kursi dan Alat Tulis                                             |
|                                          | 🔿 Tersedia Meja, Kursi ,Alat Tulis dan alat peraga                                                              |
|                                          | 5. Ketersediaan Komputer ?                                                                                      |
|                                          | ○ Tidak Ada ○ 1 Unit ○ > 1 Unit                                                                                 |
|                                          | 6. Sarana komunikasi yang digunakan ?                                                                           |
|                                          | ☑ Website                                                                                                    |
|                                          | Email     WhatsApp                                                                                              |
|                                          | Z Telepon kantor                                                                                                |
|                                          | 🗹 Media sosial                                                                                                  |
|                                          | 7. Pengelola yang dimiliki oleh BUMDesa Bersama ?                                                               |
|                                          | ☑ Direktur                                                                                                    |
|                                          | <ul> <li>Sekretaris</li> <li>Bendahara</li> </ul>                                                               |
|                                          | Manajer                                                                                                    |
|                                          | Staff                                                                                                    |
|                                          | Simpan Data                                                                                                    |
|                                          |                                                                                                    |

Lalu klik Tombol Simpat Data berwarna biru. Dan akan muncul Kotak seperti di bawah ini:

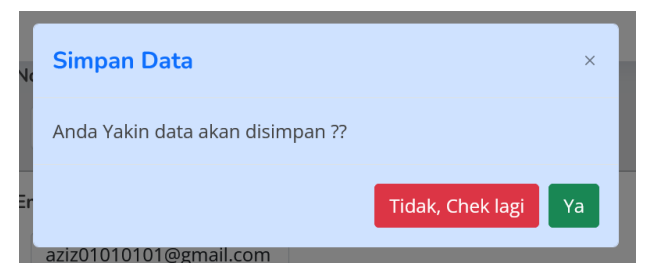

Klik Tombol Ya berwarna Hijau untuk menyimpan data Kuesiner Aspek Kelembagaan. Setelah melakukan proses penyimpanan data Kuesiner Aspek Kelembagaan, halaman dashboard akan berubah seperti di bawah ini.

|                                          | Home / Dashboard BUMDesa Bersama Maiu        | I Java Lancar Kecamatan Bakongan           |                    |
|------------------------------------------|----------------------------------------------|--------------------------------------------|--------------------|
| Dashboard                                |                                              | Juya Cancar Recamatan Bakongan             |                    |
| Profil BUMDesa Bersama                   | Provinsi Aceh   Kabupaten Aceh Selatan   Keo | amatan Bakongan                            |                    |
|                                          | Sektor Usaha Keuangan/LKD   Kegiata          | <b>n Usaha Utama :</b> Simpan Pinjam Perem | puan               |
| Kategori Usaha                           |                                              |                                            |                    |
| Form Kuesioner V                         | Untuk menambah nilai pemeringkata            | an, sebaiknya data keuangan tahunan        | dan bulanan diisi  |
|                                          |                                              |                                            |                    |
| Data Keuangan BUMDesa<br>Bersama Bulanan | Tahun   Data                                 | Informasi keterisian data                  |                    |
|                                          | 2022                                         | Kelembagaan                                | ✓ Data Sudah Diisi |
|                                          | 2022                                         | Manajemen                                  | 🗙 Data Belum Diisi |
|                                          |                                              | Usaha dan Unit Usaha                       | 🗙 Data Belum Diisi |
|                                          |                                              | Data Kolektibilitas 5                      | 🗙 Data Belum Diisi |
|                                          | Info                                         | Data Laba                                  | 🗙 Data Belum Diisi |
|                                          | inio                                         | Data Omzet                                 | 🗙 Data Belum Diisi |
|                                          | Anda Baru Mengisi Data di 1                  | Kemitraan                                  | 🗙 Data Belum Diisi |
|                                          | Aspek Pemeringkatan                          | Aset dan Modal                             | 🗙 Data Belum Diisi |
|                                          |                                              | Administrasi dan Laporan                   | 🗙 Data Belum Diisi |
|                                          |                                              |                                            | Y Data Balum Dilai |
|                                          |                                              | Keuntungan dan Manfaat                     | A Data beium Diisi |

#### B. Aspek Manajemen

Klik

| > Aspek Manajemen                 | , dan akan muncul halaman seperti di bawah ini                                                    |
|-----------------------------------|---------------------------------------------------------------------------------------------------|
| Pemeringkatan =                   | Aziz Faizal Fachrudin -                                                                           |
| 88 Dashboard                      | Dashboard BUMDesa Bersama Maju Jaya Lancar Kecamatan Bakongan<br>Home / Danboard / Form Kunsioner |
| 🔟 Profil BUMDesa Bersama          | ASPEK MANAJEMEN BUMDesa Bersama Maju Jaya Lancar                                                  |
| Kategori Usaha     Eorm Kuerioper | 1. Rencana Program Kerja BUMDesa Bersama ? 🕕                                                      |
| Data Keuangan BUMDesa             | O Tidak Ada ○ Ada                                                                                 |
| Bersama Bulanan                   | 2. Pedoman/SOP Keuangan/Kebijakan Akuntansi BUMDesa Bersama ? ()<br>O Tidak Ada Ada               |
|                                   | 3. Pedoman/SOP Pemasaran BUMDesa Bersama ?           Tidak         Iya                            |
|                                   | 4. Menggunakan Komputer & aplikasi ? ? ()<br>O Tidak Ada O Ada                                    |
|                                   | Simpan Data                                                                                       |

Isi keseluruhan pertanyaan yang ada pada Form Kuesiner Aspek Manajemen,

sehingga menjadi tampilan seperti di bawah ini.

| 🚳 Pemeringkatan 📃                        | 🔒 Aziz Faizal Fachrudin -                                                                                    |
|------------------------------------------|----------------------------------------------------------------------------------------------------|
| 88 Dashboard                             | Dashboard BUMDesa Bersama Maju Jaya Lancar Kecamatan Bakongan<br>Home / Dashboard / Form Kuesioner           |
| Profil BUMDesa Bersama                   | ASPEK MANAJEMEN BUMDesa Bersama Maju Jaya Lancar                                                             |
| Form Kuesioner                           | 1. Rencana Program Kerja BUMDesa Bersama ? 🛈                                                                 |
| Data Keuangan BUMDesa<br>Eersama Bulanan | <ul> <li>2. Pedoman/SOP Keuangan/Kebijakan Akuntansi BUMDesa Bersama ? ①</li> <li>Tidak Ada O Ada</li> </ul> |
|                                          | 3. Pedoman/SOP Pemasaran BUMDesa Bersama ?<br>Tidak O Iya                                                    |
|                                          | 4. Menggunakan Komputer & aplikasi ? ()<br>Tidak Ada<br>Ada                                                  |
|                                          |                                                                                                    |
|                                          | Simpan Data                                                                                                  |

Lalu klik Tombol Simpat Data berwarna biru. Dan akan muncul Kotak seperti di bawah ini:

| Simpan Data                      |                  | ×  |
|----------------------------------|------------------|----|
| Anda Yakin data akan disimpan ?? |                  |    |
| ar -                             | Tidak, Chek lagi | Ya |
| aziz01010101@gmail.com           |                  |    |

Klik Tombol Ya berwarna Hijau untuk menyimpan data Kuesiner Aspek Manajemen.

Setelah melakukan proses penyimpanan data Kuesiner Aspek Manajemen, halaman dashboard akan berubah seperti di bawah ini.

| ò Pemeringkatan 📃                        |                                                                            |                                     | 📕 Aziz Faizal Fachrudin 🕶 |  |  |
|------------------------------------------|----------------------------------------------------------------------------|-------------------------------------|---------------------------|--|--|
| 00 Dashhaard                             | Home / Dashboard BUMDesa Bersama Maju J                                    | aya Lancar Kecamatan Bakongan       |                           |  |  |
| 55 Dashboard                             | Provinsi Aceh   Kabupaten Aceh Selatan   Keca                              | matan Bakangan                      |                           |  |  |
| 📳 Profil BUMDesa Bersama                 |                                                                            | natan bakongan                      |                           |  |  |
| 🗐 Kategori Usaha                         | Sektor Usaha Keuangan/LKD   Kegiatan Usaha Utama : Simpan Pinjam Perempuan |                                     |                           |  |  |
|                                          | Untuk menambah nilai pemeringkatar                                         | , sebaiknya data keuangan tahunan ( | dan bulanan diisi         |  |  |
| 📋 Form Kuesioner 🛛 🗸                     |                                                                            |                                     |                           |  |  |
| Data Keuangan BUMDesa<br>Bersama Bulanan | Tahun   Data                                                               | Informasi keterisian data           |                           |  |  |
|                                          | 2022                                                                       | Kelembagaan                         | ✓ Data Sudah Diisi        |  |  |
|                                          |                                                                            | Manajemen                           | ✓ Data Sudah Diisi        |  |  |
|                                          |                                                                            | Usaha dan Unit Usaha                | 🗙 Data Belum Diisi        |  |  |
|                                          |                                                                            | Data Kolektibilitas 5               | 🗙 Data Belum Diisi        |  |  |
|                                          | Info                                                                       | Data Laba                           | 🗙 Data Belum Diisi        |  |  |
|                                          |                                                                            | Data Omzet                          | 🗙 Data Belum Diisi        |  |  |
|                                          | Anda Baru Mengisi Data di 2                                                | Kemitraan                           | 🗶 Data Belum Diisi        |  |  |
|                                          | Aspek Pemeringkatan                                                        | Aset dan Modal                      | 🗙 Data Belum Diisi        |  |  |
|                                          |                                                                            | Administrasi dan Laporan            | 🗙 Data Belum Diisi        |  |  |
|                                          |                                                                            | Keuntungan dan Manfaat              | 🗙 Data Belum Diisi        |  |  |
|                                          |                                                                            | Data Kontribusi PADesa              | 🗶 Data Belum Diisi        |  |  |
|                                          |                                                                            |                                     |                           |  |  |
|                                          |                                                                            |                                     |                           |  |  |

C. Aspek Usaha dan Unit Usaha

```
Klik • Aspek Usaha dan Unit Usaha , dan akan muncul halaman seperti di bawah ini
```

| 88 Dashboard                      | Dashboard BUMDesa Bersama Maju Jaya I<br>Home / Dashboard / Form Kuesioner                                                                                         | Lancar Kecamatan Bakongan                                |  |  |
|-----------------------------------|----------------------------------------------------------------------------------------------------|----------------------------------------------------------|--|--|
| Profil BUMDesa Bersama            | ASPEK USAHA DAN/ATAU UNIT USAHA                                                                                                    | BUMDesa Bersama Maiu Jaya Lancar                         |  |  |
| ategori Usaha                     |                                                                                                    | bombosa borsama maja saya cancar                         |  |  |
| m Kuesioner 🔍 🗸                   | 1. Memiliki ijin usaha<br>O Tidak Ada O Ada                                                                                                    |                                                          |  |  |
| i Keuangan BUMDesa<br>ama Bulanan | 3. Tingkat Kolektibilitas 5 ( Dana yang tidak bisa ditagih )                                                                                                    |                                                          |  |  |
|                                   | Form Input Kolektibilitas 5                                                                                                    |                                                          |  |  |
|                                   | Tahun Jumlah Dana Bergulir                                                                                                    | Jumlah Dana Macet                                        |  |  |
|                                   | Pilih Tahun. 0                                                                                                    | 0                                                        |  |  |
|                                   | Tabel Kolektibiltas 5                                                                                                    |                                                          |  |  |
|                                   | Tobel Kolektibiltos 5  <br># Tahun Jumlah Dana Bergulir                                                                                                    | Jumlah Dana Macet                                        |  |  |
|                                   | Tobel Kolektibiltos 5 :<br>Tahun Jumlah Dana Bergulir      A. Laba Bersih Tahunan                                                                                  | Jumlah Dana Macet                                        |  |  |
|                                   | Tobel Kolektibiltos 5                                                                                                    | jumlah Dana Macet                                        |  |  |
|                                   | Tobel Kolektibiltos 5  <br>Tobel Kolektibiltos 5  <br>Tahun jumlah Dana Bergulir<br>4. Laba Bersih Tahunan<br>Form Input Lobo  <br>Tahun jumlah Laba               | jumlah Dana Macet<br>Tobel Lobo I<br># Tahun Jumlah Laba |  |  |
|                                   | Tobel Kolektibiltos 5 :       # Tahun jumlah Dana Bergulir       4. Laba Bersih Tahunan       Form Input Loba :       Tahun jumlah Laba       Pilih Tahun.       0 | jumlah Dana Macet<br>Tobel Lobo I<br># Tahun Jumlah Laba |  |  |

Isi keseluruhan pertanyaan yang ada pada Form Kuesiner Aspek Usaha dan Unit Usaha, sehingga menjadi tampilan seperti di bawah ini.

|                                          | Dashboard                                                                                                    | BUMD                                                                                                    | )<br>esa Bersama Maiu Jav                                                                                                    | a Lancar Ke                  | ecamata                                         | an Bakongan      |
|------------------------------------------|----------------------------------------------------------------------------------------------------|----------------------------------------------------------------------------------------------------|----------------------------------------------------------------------------------------------------|------------------------------|-------------------------------------------------|------------------|
| Dashboard                                | Home / Dashboard                                                                                                    | d / Form K                                                                                                    | uesioner                                                                                                    |                              | cumat                                           | an Bakongan      |
| Profil BUMDesa Bersama                   |                                                                                                    | ASPEK U                                                                                                    | ISAHA DAN/ATAU UNIT USAH                                                                                                    | IA BUMDesa E                 | Bersama                                         | Maju Jaya Lancar |
|                                          | 1. Memiliki i                                                                                                    | ijin usaha                                                                                                    |                                                                                                    |                              |                                                 |                  |
| -orm Kuesioner 🗸 🗸                       | 🔿 Tidak Ad                                                                                                    | da 🔵 A                                                                                                    | Ada                                                                                                    |                              |                                                 |                  |
| Data Keuangan BUMDesa<br>Bersama Bulanan | Sebutkan Ijin Usaha (yang BUMDes Punya)                                                                                                    |                                                                                                    |                                                                                                    |                              |                                                 |                  |
|                                          | ljin Simpa                                                                                                    | an Pinjam                                                                                                    |                                                                                                    |                              |                                                 |                  |
|                                          | 3. Tingkat K                                                                                                    | Kolektibilit                                                                                                    | tas 5 ( Dana yang tidak bisa ditag                                                                                                    | ih )                         |                                                 |                  |
|                                          | Form Inpu                                                                                                    | ut Kolekt                                                                                                    | tibilitas 5                                                                                                    |                              |                                                 |                  |
|                                          | Tahun                                                                                                    | Jur                                                                                                    | mlah Dana Bergulir                                                                                                    | Jun                          | nlah Dana                                       | Macet            |
|                                          | Pilih Tah                                                                                                    | un. 0                                                                                                    |                                                                                                    | 0                            |                                                 |                  |
|                                          | Tabel Kolo                                                                                                    | ektibilta                                                                                                    | s 5                                                                                                    |                              |                                                 |                  |
|                                          | Tabel Kole<br># Tah<br>1 202                                                                                                    | <b>ektibilta</b><br>nun<br>22                                                                                                    | s 5<br>Jumlah Dana Bergulir<br>10.000.000                                                                                                    |                              | Jumlah I<br>1.000.000                           | Dana Macet       |
|                                          | Tabel Kol       #     Tah       1     202   4. Laba Bers Form Input                                                                                                    | ektibilta<br>nun<br>22<br>sih Tahuna<br>ut Laba (                                                                                                    | s 5  <br>Jumlah Dana Bergulir<br>10.000.000                                                                                                    | Tabel L                      | Jumlah (                                        | Dana Macet       |
|                                          | Tabel Kolo       #     Tah       1     202       4. Laba Bers       Form Inpu       Tahun                                                                                                    | ektibilta<br>nun<br>22<br>sih Tahuna<br>ut Laba  <br>Ju                                                                                                    | amlah Laba                                                                                                    | Tabel L<br># 1               | Jumlah I<br>1.000.000                           | Dana Macet       |
|                                          | Tabel Kolt         #       Tah         1       202         4. Laba Bers         Form Input         Tahun       Pillih Tah                                                                                              | ektibilta<br>nun<br>22<br>sih Tahuna<br>ut Laba J<br>Ju<br>un                                                                                                    | s 5  <br>Jumlah Dana Bergulir<br>10.000.000<br>an<br>Jumlah Laba<br>0                                                                                                    | Tabel L<br># 1<br>1 2        | Jumlah t<br>1.000.000<br>aba  <br>fahun         | Dana Macet       |
|                                          | Tabel Koli         #       Tah         1       202         4. Laba Bers         Form Input         Tahun         Pilih Tah         Simpan         Mengibah: Pili         Mengibap: PI         Jika ada Du tersebut Ial | ektibilta<br>nun<br>22<br>sih Tahuna<br>ut Laba I<br>ju<br>un<br>Simpan<br>iih Tahun, isi<br>iih Tahun, isi<br>iih Tahun, isi<br>uih Tahun, isi<br>uih Tahun, isi<br>uih Tahun, isi<br>uih Tahun, isi<br>uih Tahun, isi<br>uih Tahun, isi<br>uih Tahun, isi<br>uih Tahun, isi | s 5  <br>Jumlah Dana Bergulir<br>10.000.000<br>an<br>umlah Laba<br>0<br>Ubah Hapus<br>kolom Jumlah Laba lalu kik Tombol<br>kolom Jumlah Laba lalu kik Tombol Ubah<br>ku Kik Tombol Hapus<br>ata, Hapus dulu data ditahun<br>lang | <b>Tabel L</b><br># 1<br>1 2 | Jumlah t<br>1.000.000<br>aba  <br>fahun<br>2022 | Dana Macet       |

Lalu klik Tombol Simpat Data berwarna biru. Dan akan muncul Kotak seperti di bawah ini:

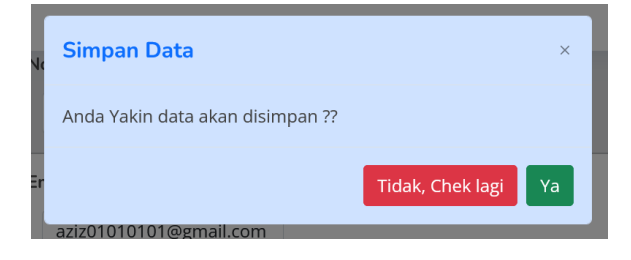

Klik Tombol Ya berwarna Hijau untuk menyimpan data Kuesiner Aspek Usaha dan Unit Usaha.

Setelah melakukan proses penyimpanan data Kuesiner Aspek Usaha dan Unit Usaha, halaman dashboard akan berubah seperti di bawah ini.

| 🖗 Pemeringkatan 📃        |                                               |                                           | Aziz Faizal Fachrudin 🗸 |
|--------------------------|-----------------------------------------------|-------------------------------------------|-------------------------|
| <sup>00</sup> Dashboard  | Home / Dashboard BUMDesa Bersama Maju .       | laya Lancar Kecamatan Bakongan            |                         |
| 00 Dashbuaru             | Provinsi Aceh   Kabupaten Aceh Selatan   Keca | matan Bakongan                            |                         |
| 🗊 Profil BUMDesa Bersama |                                               | maxin bakongun                            |                         |
| 🔲 Katagori Usaba         | Sektor Usaha Keuangan/LKD   Kegiatar          | <b>Usaha Utama :</b> Simpan Pinjam Peremp | buan                    |
|                          |                                               |                                           |                         |
| 🔲 Form Kuesioner 🛛 🗸     | Untuk menambah nilai pemeringkata             | n, sebaiknya data keuangan tahunan (      | dan bulanan diisi       |
| Data Keyangan BUMDesa    |                                               |                                           |                         |
| Bersama Bulanan          | Tahun   Data                                  | Informasi keterisian data                 |                         |
|                          | 2022                                          | Kelembagaan                               | ✓ Data Sudah Diisi      |
|                          | 2022                                          | Manajemen                                 | ✓ Data Sudah Diisi      |
|                          |                                               | Usaha dan Unit Usaha                      | ✓ Data Sudah Diisi      |
|                          |                                               | Data Kolektibilitas 5                     | ✓ Data Sudah Diisi      |
|                          | Info                                          | Data Laba                                 | ✓ Data Sudah Diisi      |
|                          | inio                                          | Data Omzet                                | 🗙 Data Belum Diisi      |
|                          | Anda Baru Mengisi Data di <b>3</b>            | Kemitraan                                 | 🗙 Data Belum Diisi      |
|                          | Aspek Pemeringkatan                           | Aset dan Modal                            | 🗙 Data Belum Diisi      |
|                          |                                               | Administrasi dan Laporan                  | 🗙 Data Belum Diisi      |
|                          |                                               | Keuntungan dan Manfaat                    | 🗶 Data Belum Diisi      |
|                          |                                               | Data Kontribusi PADesa                    | 🗶 Data Belum Diisi      |
|                          |                                               |                                           |                         |
|                          |                                               |                                           |                         |

#### D. Aspek Kemitraan

| Aziz Faizal Fachrudin * |                                                                                               | 🚳 Pemeringkatan 🗮                         |
|-------------------------|-----------------------------------------------------------------------------------------------|-------------------------------------------|
|                         | Dashboard<br>Pome / Dashboard / Form Kuesioner                                                | 88 Dashboard                              |
|                         | ASPEK KEMITRAAN                                                                               | Profil BUMDesa Bersama     Kategori Usaba |
|                         | 1. Kerjasama dengan lembaga Non Usaha ?.                                                      | E Form Kuesioner                          |
|                         | 2. Kemitraan dengan Lembaga Pemerintah ?           Titdak         ya                          | Bata Keuangan BUMDesa<br>Bersama Bulanan  |
|                         | 3. Kemitraan dengan Lembaga Usaha ?<br>• Tidak 💿 tya                                          |                                           |
|                         | 4. Kerjasama dalam peningkatan Ilmu Pengetahuan dan Teknologi ?           O Tidak         bya |                                           |
|                         | 5. Memiliki Kerjasama Pelatihan ?<br>• Tidak 💿 Iya                                            |                                           |
|                         | 6. Memiliki Kerjasama Promosi Usaha ?<br>• Tidak • Iya                                        |                                           |
|                         | 6. Memiliki Kerjasama Promosi Usaha ?<br>O Tidak V jya                                        |                                           |

Isi keseluruhan pertanyaan yang ada pada Form Kuesiner Aspek Kemitraan, sehingga menjadi tampilan seperti di bawah ini.

| 🖗 Pemeringkatan 📃                                        | 🚺 Aziz Falzal Fachrudin 🛩                                                         |
|----------------------------------------------------------|-----------------------------------------------------------------------------------|
| 器 Dashboard                                              | Dashboard<br>Home / Dashboard / Form Kuesioner                                    |
| Profil BUMDesa Bersama                                   | ASPEK KEMITRAAN                                                                   |
| <ul><li>Kategori Usaha</li><li>Form Kuesioner </li></ul> | 1. Kerjasama dengan lembaga Non Usaha ?                                           |
| Data Keuangan BUMDesa<br>Bersama Bulanan                 | <ul> <li>Tidak   lya</li> <li>2. Kemitraan dengan Lembaga Pemerintah ?</li> </ul> |
|                                                          | 🔿 Tidak 🔹 Iya                                                                     |
|                                                          | 3. Kemitraan dengan Lembaga Usaha ? O Tidak 🔹 Iya                                 |
|                                                          | 4. Kerjasama dalam peningkatan Ilmu Pengetahuan dan Teknologi ?<br>● Tidak ● Iya  |
|                                                          | 5. Memiliki Kerjasama Pelatihan ?<br>O Tidak <b>O</b> Iya                         |
|                                                          | 6. Memiliki Kerjasama Promosi Usaha ?<br>O Tidak O Iya                            |
|                                                          | Simpan Data                                                                       |

Lalu klik Tombol Simpat Data berwarna biru. Dan akan muncul Kotak seperti di bawah ini.

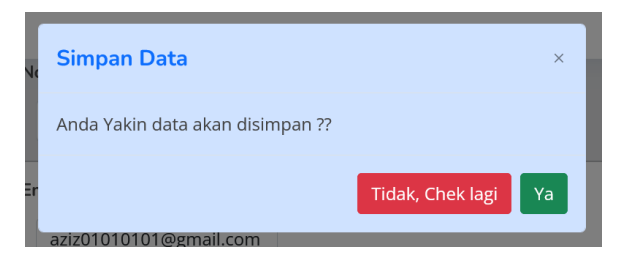

Klik Tombol Ya berwarna Hijau untuk menyimpan data Kuesiner Aspek Kemitraan Setelah melakukan proses penyimpanan data Kuesiner Aspek Kemitraan, halaman dashboard akan berubah seperti di bawah ini.

| Pemeringkatan                            |                                                                   |                                                                                                    | Aziz Faizal Fachr                                                                                                    |
|------------------------------------------|-------------------------------------------------------------------|----------------------------------------------------------------------------------------------------|----------------------------------------------------------------------------------------------------|
| Backbarred                               | Home / Dashboard BUMDesa Bersama Maju                             | i Jaya Lancar Kecamatan Bakongan                                                                                                    |                                                                                                    |
| Dashboard                                | Provinsi Aceh   Kabungtan Aceh Salatan   Kac                      | amatan Bokongan                                                                                                    |                                                                                                    |
| Profil BUMDesa Bersama                   |                                                                   |                                                                                                    |                                                                                                    |
| Kategori Usaha                           | Sektor Usaha Keuangan/LKD   Kegiata                               | n Usaha Utama : Simpan Pinjam Perem                                                                                                   | npuan                                                                                                    |
| Form Kuesioner V                         | Untuk menambah nilai pemeringkata                                 | an, sebaiknya data keuangan tahunan                                                                                                   | ı dan bulanan diisi                                                                                                    |
| Data Keuangan BUMDesa<br>Bersama Bulanan | Tahun   Data                                                      | Informasi keterisian data                                                                                                    |                                                                                                    |
|                                          | 2022                                                              | Kelembagaan                                                                                                    | ✓ Data Sudah Diisi                                                                                                    |
|                                          |                                                                   | Manajemen                                                                                                    | ✓ Data Sudah Diisi                                                                                                    |
|                                          |                                                                   | Usaha dan Unit Usaha                                                                                                    | ✓ Data Sudah Diisi                                                                                                    |
|                                          |                                                                   | and the second stand stands are                                                                                                    |                                                                                                    |
|                                          |                                                                   | Data Kolektibilitas 5                                                                                                    | ✓ Data Sudah Diisi                                                                                                    |
|                                          | Info                                                              | Data Kolektibilitas 5<br>Data Laba                                                                                                    | ✓ Data Sudah Diisi                                                                                                    |
|                                          | Info                                                              | Data Kolektibilitas 5<br>Data Laba<br>Data Omzet                                                                                      | ✓ Data Sudah Disi<br>✓ Data Sudah Diisi<br>🗶 Data Belum Diisi                                                                                                    |
|                                          | Info<br>Anda Baru Mengisi Data di <b>4</b>                        | Data Kolektibilitas 5<br>Data Laba<br>Data Omzet<br>Kemitraan                                                                         | <ul> <li>✓ Data Sudah Disi</li> <li>✓ Data Sudah Disi</li> <li>X Data Belum Disi</li> <li>✓ Data Sudah Disi</li> </ul>                                                         |
|                                          | Info<br>Anda Baru Mengisi Data di <b>4</b><br>Aspek Pemeringkatan | Data Kolektibilitas S<br>Data Laba<br>Data Omzet<br>Kemitraan<br>Aset dan Modal                                                       | <ul> <li>✓ Data Sudah Disi</li> <li>✓ Data Sudah Disi</li> <li>M Data Belum Disi</li> <li>✓ Data Sudah Disi</li> <li>✓ Data Sudah Disi</li> <li>M Data Belum Disi</li> </ul>   |
|                                          | Info<br>Anda Baru Mengisi Data di 4<br>Aspek Pemeringkatan        | Data Kolektbilitas 5<br>Data Laba<br>Data Omzet<br>Kemitraan<br>Aset dan Modal<br>Administrasi dan Laporan                            | V Data Sudah Dissi     V Data Sudah Dissi     X Data Sudah Dissi     V Data Sudah Dissi     V Data Sudah Dissi     X Data Belum Dilsi     X Data Belum Dilsi                   |
|                                          | Info<br>Anda Baru Mengisi Data di 4<br>Aspek Pemeringkatan        | Data Kolektibilitas 5<br>Data Laba<br>Data Omzet<br>Kemitraan<br>Aset dan Modal<br>Administrasi dan Laporan<br>Keuntungan dan Manfaat | V Data Sudah Disi     V Data Sudah Disi     X Data Belum Dilal     V Data Sudah Disi     Data Belum Dilal     X Data Belum Dilal     X Data Belum Dilal     X Data Belum Dilal |

E. Aspek Aset dan Permodalan

| 🚳 Pemeringkatan 📃                                          | 🚺 Aziz Falzal Fachrudin -                                                                                                    |
|------------------------------------------------------------|----------------------------------------------------------------------------------------------------|
| 88 Dashboard                                               | Dashboard /<br>Home / Dashboard / Form Kuesioner                                                                                                    |
| Profil BUMDesa Bersama                                     | ASPEK ASET DAN PERMODALAN                                                                                                    |
| <ul> <li>Kategori Usaha</li> <li>Form Kuesioner</li> </ul> | Pernah Mendapat kredit dari lembaga keuangan/Bank ?     Olitik Grouph                                                                                                    |
| Data Keuangan BUMDesa<br>Bersama Bulanan                   | Toak Pernan 2. Masukkan Data Aset dan Modal Tahunan pada kolom dibawah ini ? (Tanpa menggunakan titik)                                                                                                    |
|                                                            | Form Input Aset Modal  <br>Tahun Jumlah Modal Jumlah Aset                                                                                                    |
|                                                            | Pilih Tahun. 0 0                                                                                                    |
|                                                            | Simplan         Uban         Hapus           Menyimpan : Pilih Tahun, isi kolom jumlah Aset Dan Modal laik kilih Tondud Simpan         Hapus           Mengiuhan : Pilih Tahun, isi kolom jumlah Aset Dan Modal laik kili Tondud Simpan         Hapus           Mengiuhan : Pilih Tahun, isi kolom jumlah Aset Dan Modal laik kili Tondud Simpan         Hapus           Mengiuhan : Pilih Tahun, isi kili Kolom Japus         Jika ada Dupilikasi Data, Hapus dulu data ditahun tersebut lalu input ulang |
|                                                            | Tabel Aset Modal                                                                                                    |
|                                                            |                                                                                                    |

Isi keseluruhan pertanyaan yang ada pada Form Kuesiner Aspek Aset dan Permodalan, sehingga menjadi tampilan seperti di bawah ini.

| Pemeringkatan 🗮                                             |                                                                                                    |                                                                         |                                                                                                    | (3)                       | Aziz Faizal Fachru |  |
|-------------------------------------------------------------|----------------------------------------------------------------------------------------------------|-------------------------------------------------------------------------|----------------------------------------------------------------------------------------------------|---------------------------|--------------------|--|
| 88 Dashboard                                                | Dashboard<br>Home / Dashboar                                                                                                    | d / Form Kuesi                                                          | oner                                                                                                  |                           |                    |  |
| 📳 Profil BUMDesa Bersama                                    |                                                                                                    |                                                                         | ASPEK ASET DAM                                                                                        | PERMODALAN                |                    |  |
| <ul> <li>Kategori Usaha</li> <li>Form Kuesioner </li> </ul> | 1. Pernah M                                                                                                    | 1. Pernah Mendapat kredit dari lembaga keuangan/Bank ?     Tidak Pernah |                                                                                                    |                           |                    |  |
| Data Keuangan BUMDesa<br>Bersama Bulanan                    | <ul> <li>Tidak Pernah</li> <li>Pasukkan Data Aset dan Modal Tahunan pada kolom dibawah ini ? (Tanpa menggunakan titik)</li> </ul> |                                                                         |                                                                                                    |                           |                    |  |
|                                                             | Form Inp                                                                                                    | ut Aset Moo                                                             | dal                                                                                                   |                           |                    |  |
|                                                             | Tahun                                                                                                    | Jumla                                                                   | h Modal                                                                                               | Jumlah Aset               |                    |  |
|                                                             | Pilih Tah                                                                                                    | iun. 0                                                                  |                                                                                                    | 0                         |                    |  |
|                                                             | Menyimpan : F<br>Mengubah : Pi                                                                                                    | ʻilih Tahun, isi kolo<br>lih Tahun, isi kolor                           | Simpan Ub<br>m Jumlah Aset Dan Modal lalu klik Tombol 9<br>n Jumlah Aset Dan Modal lalu klik Tombol U | ah Hapus<br>limpan<br>bah | Î                  |  |
|                                                             | Menghapus : P<br>Jika ada Du                                                                                                    | ilih Tahun, lalu klil<br>I <b>plikasi Data,</b>                         | <sup>k Tombol Hapus</sup><br>Hapus dulu data ditahun terseb                                           | ut lalu input ulang       |                    |  |
|                                                             | Tabel Ase                                                                                                    | et Modal                                                                |                                                                                                    |                           |                    |  |
|                                                             | # 1                                                                                                    | 「ahun                                                                   | Jumlah Modal                                                                                          | Jumlah Aset               |                    |  |
|                                                             | 1 2                                                                                                    | 2022                                                                    | 100.000.000                                                                                           | 1.000.000.000             |                    |  |
|                                                             |                                                                                                    |                                                                         | Simpar                                                                                                | n Data                    |                    |  |
|                                                             |                                                                                                    |                                                                         |                                                                                                    |                           |                    |  |

Lalu klik Tombol Simpat Data berwarna biru. Dan akan muncul Kotak seperti di bawah ini:

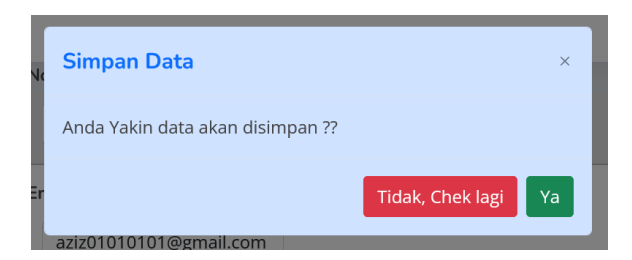

Klik Tombol Ya berwarna Hijau untuk menyimpan data Kuesiner Aspek Aset dan Permodalan

Setelah melakukan proses penyimpanan data Kuesiner Aspek Aset dan Permodalan,

halaman dashboard akan berubah seperti di bawah ini:

| ò Pemeringkatan 📃                        |                                               |                                     | Aziz Faizal Fachrudin |  |
|------------------------------------------|-----------------------------------------------|-------------------------------------|-----------------------|--|
| 99 Dashboard                             | Home / Dashboard BUMDesa Bersama Maju         | Jaya Lancar Kecamatan Bakongan      |                       |  |
|                                          | Provinsi Aceh   Kabupaten Aceh Selatan   Keca | ımatan Bakongan                     |                       |  |
| 📳 Profil BUMDesa Bersama                 |                                               |                                     |                       |  |
|                                          | Sektor Usaha Keuangan/LKD   Kegiata           | n Usaha Utama : Simpan Pinjam Perem | buan                  |  |
| 🔟 Kategori Usaha                         |                                               |                                     |                       |  |
| 🔲 Form Kuesioner 🗸 🗸                     | Untuk menambah nilai pemeringkata             | n, sebaiknya data keuangan tahunan  | dan bulanan diisi     |  |
|                                          |                                               |                                     |                       |  |
| Data Keuangan BUMDesa<br>Bersama Bulanan | Tahun   Data                                  | Informasi keterisian data           |                       |  |
|                                          | 2022                                          | Kelembagaan                         | 🗸 Data Sudah Diisi    |  |
|                                          |                                               | Manajemen                           | ✓ Data Sudah Diisi    |  |
|                                          |                                               | Usaha dan Unit Usaha                | ✓ Data Sudah Diisi    |  |
|                                          |                                               | Data Kolektibilitas 5               | ✓ Data Sudah Diisi    |  |
|                                          | Info                                          | Data Laba                           | ✓ Data Sudah Diisi    |  |
|                                          |                                               | Data Omzet                          | 🗙 Data Belum Diisi    |  |
|                                          | Anda Baru Mengisi Data di 5                   | Kemitraan                           | ✓ Data Sudah Diisi    |  |
|                                          | Aspek Pemeringkatan                           | Aset dan Modal                      | ✓ Data Sudah Diisi    |  |
|                                          |                                               | Administrasi dan Laporan            | 🗙 Data Belum Diisi    |  |
|                                          |                                               | Keuntungan dan Manfaat              | 🗙 Data Belum Diisi    |  |
|                                          |                                               | Data Kontribusi PADesa              | 🗙 Data Belum Diisi    |  |

F. Aspek Administrasi, Laporan Keuangan dan Akuntabilitas

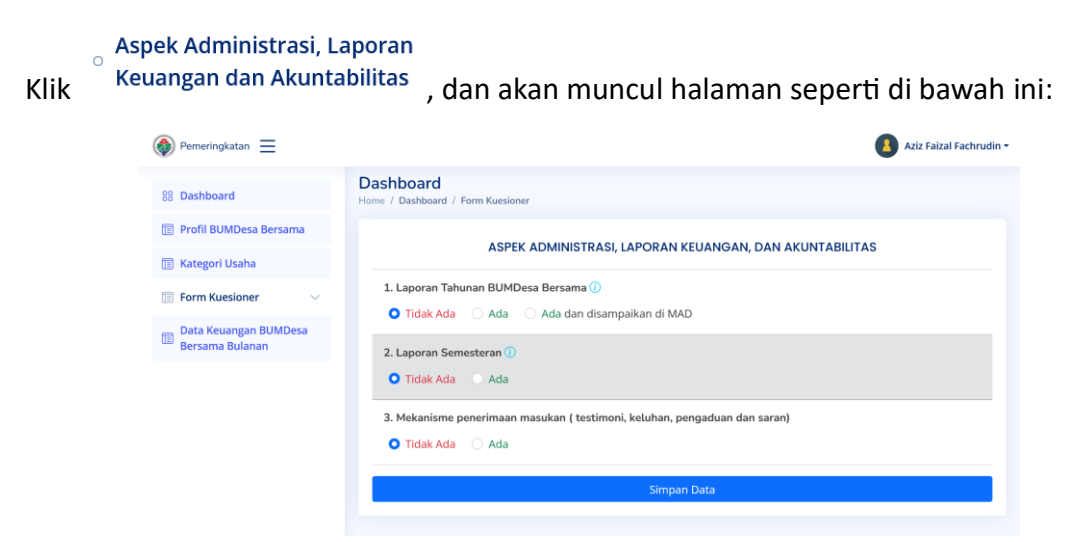

Isi keseluruhan pertanyaan yang ada pada Form Kuesiner Aspek Administrasi, Laporan Keuangan dan Akuntabilitas, sehingga menjadi tampilan seperti di bawah ini.

| 🚳 Pemeringkatan 🗮                        | 🔒 Aziz Faizal Fachrudin <del>-</del>                                                                                            |  |
|------------------------------------------|----------------------------------------------------------------------------------------------------|--|
| 88 Dashboard                             | Dashboard<br>Home / Dashboard / Form Kuesioner                                                                                  |  |
| 🔲 Profil BUMDesa Bersama                 |                                                                                                    |  |
| Kategori Usaha                           | ASPEK ADMINISTRASI, LAPORAN KEUANGAN, DAN AKUNTABILITAS                                                                         |  |
| 🗐 Form Kuesioner 🗸 🗸                     | Laporan Tahunan BUMDesa Bersama      Tidak Ada Ada Ada dan disampaikan di MAD                                                   |  |
| Data Keuangan BUMDesa<br>Bersama Bulanan | 2. Laporan Semesteran ()<br>Tidak Ada • Ada                                                                                     |  |
|                                          | <ul> <li>3. Mekanisme penerimaan masukan ( testimoni, keluhan, pengaduan dan saran)</li> <li>Tidak Ada </li> <li>Ada</li> </ul> |  |
|                                          | Simpan Data                                                                                                    |  |

Lalu klik Tombol Simpat Data berwarna biru. Dan akan muncul Kotak seperti di bawah ini:

| Simpan Data                      |                  | ×  |
|----------------------------------|------------------|----|
| Anda Yakin data akan disimpan ?? |                  |    |
|                                  | Tidak, Chek lagi | Ya |
| aziz01010101@gmail.com           |                  | _  |

Klik Tombol Ya berwarna Hijau untuk menyimpan data Kuesiner Aspek Administrasi, Laporan Keuangan dan Akuntabilitas

Setelah melakukan proses penyimpanan data Kuesiner Aspek Administrasi, Laporan Keuangan dan Akuntabilitas, halaman dashboard akan berubah seperti di bawah ini:

| He                                       | ome / Dashboard BUMDesa Bersama Maju         | Jaya Lancar Kecamatan Bakongan                     |                     |
|------------------------------------------|----------------------------------------------|----------------------------------------------------|---------------------|
| Dashboard                                |                                              |                                                    |                     |
|                                          | Provinsi Aceh   Kabupaten Aceh Selatan   Kec | amatan Bakongan                                    |                     |
| Profil BUMDesa Bersama                   |                                              |                                                    |                     |
| Kategori Usaba                           | Sektor Usaha Keuangan/LKD   Kegiata          | n Usaha Utama : Simpan Pinjam Peren                | npuan               |
|                                          |                                              |                                                    |                     |
| Form Kuesioner 🗸 🦉                       | Jntuk menambah nilai pemeringkata            | an, sebaiknya data keuangan tahunar                | n dan bulanan diisi |
|                                          |                                              |                                                    |                     |
| Data Keuangan BUMDesa<br>Bersama Bulanan | Tahun   Data                                 | Informasi keterisian data                          |                     |
|                                          | 2022                                         | Kelembagaan                                        | ✓ Data Sudah Diisi  |
|                                          |                                              | Manajemen                                          | ✓ Data Sudah Diisi  |
| _                                        |                                              | Usaha dan Unit Usaha                               | ✓ Data Sudah Diisi  |
|                                          |                                              | Data Kolektibilitas 5                              | ✓ Data Sudah Diisi  |
|                                          | Info                                         | Data Laba                                          | 🗸 Data Sudah Diisi  |
|                                          | IIIO                                         | Data Omzet                                         | 🗙 Data Belum Diisi  |
|                                          | Anda Baru Mengisi Data di 6                  | Kemitraan                                          | ✓ Data Sudah Diisi  |
|                                          |                                              | Aset dan Modal                                     | ✓ Data Sudah Diisi  |
|                                          | Aspek Pemeringkatan                          |                                                    | ✓ Data Sudah Diisi  |
|                                          | Aspek Pemeringkatan                          | Administrasi dan Laporan                           |                     |
| _                                        | Aspek Pemeringkatan                          | Administrasi dan Laporan<br>Keuntungan dan Manfaat | 🗙 Data Belum Diisi  |

- G. Aspek Keuntungan dan Manfaat bagi Desa dan Masyarakat
  - Aspek Keuntungan dan • Manfaat Bagi Desa dan Masyarakat

, dan akan muncul halaman seperti di bawah ini:

| 88 Dashboard                             | Dashboard<br>Home / Dashboard / Form Kuesioner                                                                                |                              |
|------------------------------------------|----------------------------------------------------------------------------------------------------|------------------------------|
| 📳 Profil BUMDesa Bersama                 | KEUNTUNGAN DAN MANFAAT B <i>i</i>                                                                                             | AGI DESA DAN MASYARAKAT DESA |
| 🔟 Kategori Usaha                         |                                                                                                    |                              |
| 📄 Form Kuesioner 🛛 🗸                     | 1. Kontribusi ternadap PADesa 🕧                                                                                               |                              |
| Data Keuangan BUMDesa<br>Bersama Bulanan | Form Input Nilai Kontribusi                                                                                                   | Tabel Nilai Kontribusi       |
|                                          | Tahun Jumlah Kontribusi                                                                                                    | # Tahun Jumlah Kontribusi    |
|                                          | Pilih Tahun 0                                                                                                    |                              |
|                                          | Simpan Ubah Hapus                                                                                                    |                              |
|                                          | Menyimpan : Pilih Tahun, isi kolom Jumlah Kontribusi lalu klik Tombol                                                         |                              |
|                                          | Simpan<br>Mengubah : Pilih Tahun, isi kolom Jumlah Kontribusi lalu klik Tombol                                                |                              |
|                                          | Ubah                                                                                                    |                              |
|                                          | Menghapus : Pilih Tahun, lalu klik Tombol Hapus<br>Jika ada Duplikasi Data, Hapus dulu data ditahun                           |                              |
|                                          | tersebut lalu input ulang                                                                                                    |                              |
|                                          | 2. Jumlah Tenaga Kerja ①<br>Total Tenaga Kerja ( Orang )<br>O                                                                 |                              |
|                                          | 3. Jumlah Tenaga Kerja dari penduduk setempat 🕧                                                                               |                              |
|                                          | Total Tenaga Kerja ( Orang )                                                                                                  |                              |
|                                          | 0                                                                                                    |                              |
|                                          |                                                                                                    |                              |
|                                          | 4. Jumlah kelompok yang menerima dana bergulir 🕧                                                                              |                              |
|                                          | 4. Jumlah kelompok yang menerima dana bergulir ①<br>Jumlahnya                                                                 |                              |
|                                          | 4. Jumlah kelompok yang menerima dana bergutir ①<br>Jumlahnya<br>0                                                            |                              |
|                                          | 4. Jumlah kelompok yang menerima dana bergulir ①<br>Jumlahnya<br>0<br>Jumlah Penduduk                                         |                              |
|                                          | 4. Jumlah kelompok yang menerima dana bergulir ①<br>Jumlahnya<br>0<br>Jumlah Penduduk<br>Jumlah Penduduk di Kecamatan (Orang) |                              |

Isi keseluruhan pertanyaan yang ada pada Form Kuesiner Aspek Keuntungan dan Manfaat bagi Desa dan Masyarakat, sehingga menjadi tampilan seperti di bawah ini:

| Dashboard              | Dashboard<br>Home / Dashboard / Form Kuesioner                                                                                                    |                        |         |                   |
|------------------------|----------------------------------------------------------------------------------------------------|------------------------|---------|-------------------|
| Profil BUMDesa Bersama |                                                                                                    |                        |         |                   |
| Kategori Usaha         | KEUNTUNGAN DAN MANFAAT B                                                                                                    | AGI DESA               | DAN MAS | YARAKAT DESA      |
| Form Kuesioner 🛛 🗸     | 1. Kontribusi terhadap PADesa 🕕                                                                                                    |                        |         |                   |
| Data Keuangan BUMDesa  | Form Input Nilai Kontribusi                                                                                                    | Tabel Nilai Kontribusi |         |                   |
| Bersama Bulanan        | Tahun Jumlah Kontribusi                                                                                                    | #                      | Tahun   | Jumlah Kontribusi |
|                        | Pilih Tahun 0                                                                                                    | 1                      | 2023    | 10.000.000        |
|                        | Simpan Ubah Hapus                                                                                                    |                        |         |                   |
|                        | Menyimpan : Pilih Tahun, isi kolom Jumlah Kontribusi lalu klik Tombol                                                                                                    |                        |         |                   |
|                        | simpan<br>Mengubah : Pilih Tahun, isi kolom Jumlah Kontribusi lalu klik Tombol                                                                                                    |                        |         |                   |
|                        | Ubah<br>Menghanus : Pilih Tahun, lalu klik Tombol Hanus                                                                                                    |                        |         |                   |
|                        | Jika ada Duplikasi Data, Hapus dulu data ditahun                                                                                                    |                        |         |                   |
|                        | tersebut lalu input ulang                                                                                                    |                        |         |                   |
|                        | 2. Jumlah Tenaga Kerja ()<br>Total Tenaga Kerja ( Orang )                                                                                                    |                        |         |                   |
|                        |                                                                                                    |                        |         |                   |
|                        | 12                                                                                                    |                        |         |                   |
|                        | 12<br>3. Jumlah Tenaga Kerja dari penduduk setempat 🛈                                                                                                    |                        |         |                   |
|                        | 12<br>3. Jumlah Tenaga Kerja dari penduduk setempat ()<br>Total Tenaga Kerja (Orang)                                                                                                    |                        |         |                   |
|                        | 12<br>3. Jumlah Tenaga Kerja dari penduduk setempat ①<br>Total Tenaga Kerja (Orang)<br>12                                                                                                    |                        |         |                   |
|                        | 12<br>3. Jumlah Tenaga Kerja dari penduduk setempat ①<br>Total Tenaga Kerja (Orang)<br>12<br>4. Jumlah kelompok yang menerima dana bergulir ①                                                                                         |                        |         |                   |
|                        | 12<br>3. Jumlah Tenaga Kerja dari penduduk setempat ①<br>Total Tenaga Kerja (Orang)<br>12<br>4. Jumlah kelompok yang menerima dana bergulir ①<br>Jumlahnya                                                                            |                        |         |                   |
|                        | 12<br>3. Jumlah Tenaga Kerja dari penduduk setempat ()<br>Total Tenaga Kerja (Orang)<br>12<br>4. Jumlah kelompok yang menerima dana bergulir ()<br>Jumlahnya<br>25                                                                    |                        |         |                   |
|                        | 12<br>3. Jumlah Tenaga Kerja dari penduduk setempat ()<br>Total Tenaga Kerja (Orang)<br>12<br>4. Jumlah kelompok yang menerima dana bergulir ()<br>Jumlahnya<br>25<br>Jumlah Penduduk                                                 |                        |         |                   |
|                        | 12<br>3. Jumlah Tenaga Kerja dari penduduk setempat ①<br>Total Tenaga Kerja (Orang)<br>12<br>4. Jumlah kelompok yang menerima dana bergulir ①<br>Jumlahnya<br>25<br>Jumlah Penduduk<br>Jumlah Penduduk di Kecamatan (Orang)           |                        |         |                   |
|                        | 12<br>3. Jumlah Tenaga Kerja dari penduduk setempat ()<br>Total Tenaga Kerja (Orang)<br>12<br>4. Jumlah kelompok yang menerima dana bergulir ()<br>Jumlahnya<br>25<br>Jumlah Penduduk<br>Jumlah Penduduk di Kecamatan (Orang)<br>7689 |                        |         |                   |

Lalu klik Tombol Simpat Data berwarna biru. Dan akan muncul Kotak seperti di bawah ini:

| 14 | Simpan Data                      |                  | ×  |
|----|----------------------------------|------------------|----|
| I  | Anda Yakin data akan disimpan ?? |                  |    |
| Er | aziz01010101@gmail.com           | Tidak, Chek lagi | Ya |

Klik Tombol Ya berwarna Hijau untuk menyimpan data Kuesiner Aspek Keuntungan dan Manfaat bagi Desa dan Masyarakat

Setelah melakukan proses penyimpanan data Kuesiner Aspek Keuntungan dan

Manfaat bagi Desa dan Masyarakat, halaman dashboard akan berubah seperti di bawah ini:

|                                          |                                              |                                      | •                                    |
|------------------------------------------|----------------------------------------------|--------------------------------------|--------------------------------------|
| Dashboard                                | Home / Dashboard BUMDesa Bersama Maju        | u Jaya Lancar Kecamatan Bakongan     |                                      |
|                                          | Provinsi Aceh   Kabupaten Aceh Selatan   Keo | amatan Bakongan                      |                                      |
| Profil BUMDesa Bersama                   |                                              |                                      |                                      |
| Kategori Usaha                           | Sektor Usaha Keuangan/LKD   Kegiata          | an Usaha Utama : Simpan Pinjam Peren | npuan                                |
|                                          | Untuk menambah nilai pemeringkat             | an, sebaiknya data keuangan tahunar  | ı dan bulanan diisi                  |
| Form Kuesioner V                         |                                              |                                      |                                      |
| Data Keuangan BUMDesa<br>Bersama Bulanan | Tahun   Data                                 | Informasi keterisian data            |                                      |
|                                          | 2022                                         | Kelembagaan                          | 🗸 Data Sudah Diisi                   |
|                                          |                                              | Manajemen                            | ✓ Data Sudah Diisi                   |
|                                          |                                              | Usaha dan Unit Usaha                 | 🗸 Data Sudah Diisi                   |
|                                          |                                              | Data Kolektibilitas 5                | 🗸 Data Sudah Diisi                   |
|                                          | Info                                         | Data Laba                            | 🗸 Data Sudah Diisi                   |
|                                          |                                              | Data Omzet                           | 🗙 Data Belum Diisi                   |
|                                          | Anda Sudah Mengisi Semua                     | Kemitraan                            | ✓ Data Sudah Diisi                   |
|                                          | Aspek, Silahkan                              | Aset dan Modal                       | ✓ Data Sudah Diisi                   |
|                                          | 10.1 00.1                                    | Administrasi dan Laporan             | ✓ Data Sudah Diisi                   |
|                                          | Kirim Data                                   |                                      | / Data Costale Dilai                 |
|                                          | Kirim Data                                   | Keuntungan dan Manfaat               | <ul> <li>Data sudan Diisi</li> </ul> |

#### Tahap 4.

Mengirimkan data hasil pengisian kuesioner, jika semua aspek pemeringkat sudah terisi keseluruhan akan ditampilkan kotak informasi pada halaman dashboard, seperti di bawah ini:

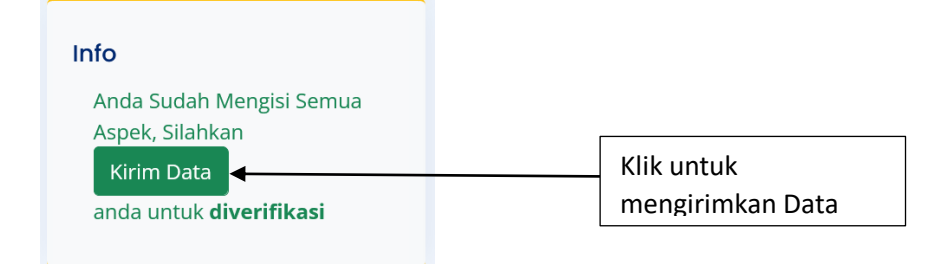

Tujuan dari pengiriman data adalah untuk memproses dan menghitung peringkat dari hasil pengisian kuesioner, serta mengirimkan data hasil pengisian kuesioner kepada pendamping desa untuk di verifikasi.

Setelah Klik tombol kirim data berwarna Hijau, halaman dashboard akan seperti di bawah ini.

| Pemeringkatan 📃                          |                                                             |                                         | 💧 Aziz Faizal Fachrudin 🕶 |  |  |
|------------------------------------------|-------------------------------------------------------------|-----------------------------------------|---------------------------|--|--|
| 88 Dashboard                             | ne / Dashboard BUMDesa Bersama Maju Jaya                    | a Lancar Kecamatan Bakongan             |                           |  |  |
| Profil BUMDesa Bersama                   | Provinsi Aceh i Kabupaten Aceh Selatan i Kecamatan Bakangan |                                         |                           |  |  |
| 📳 Kategori Usaha                         | ktor Usaha Keuangan/LKD   Kegiatan U                        | saha Utama : Simpan Pinjam Perempuan    |                           |  |  |
| 🔲 Form Kuesioner 🗸 🛄                     | ntuk menambah nilai pemeringkatan, s                        | sebaiknya data keuangan tahunan dan<br> | bulanan diisi             |  |  |
| Data Keuangan BUMDesa<br>Bersama Bulanan | Tahun   Doto Informasi keterisian data                      |                                         |                           |  |  |
|                                          | 2022                                                        | Kelembagaan                             | ✓ Data Sudah Diisi        |  |  |
|                                          |                                                             | Manajemen                               | ✓ Data Sudah Diisi        |  |  |
|                                          |                                                             | Usaha dan Unit Usaha                    | ✓ Data Sudah Diisi        |  |  |
|                                          |                                                             | Data Kolektibilitas 5                   | ✓ Data Sudah Diisi        |  |  |
|                                          | nfo                                                         | Data Laba                               | ✓ Data Sudah Diisi        |  |  |
|                                          |                                                             | Data Omzet                              | 🗙 Data Belum Diisi        |  |  |
|                                          | Anda Sudah mengirim data.                                   | Kemitraan                               | ✓ Data Sudah Diisi        |  |  |
|                                          | Silahkan menunggu hasil                                     | Aset dan Modal                          | ✓ Data Sudah Diisi        |  |  |
|                                          | Verifikasi Data                                             | Administrasi dan Laporan                | ✓ Data Sudah Diisi        |  |  |
|                                          |                                                             | Keuntungan dan Manfaat                  | ✓ Data Sudah Diisi        |  |  |
|                                          |                                                             | Data Kontribusi PADesa                  | ✓ Data Sudah Diisi        |  |  |
|                                          |                                                             |                                         |                           |  |  |

Kotak info memberikan informasi bahwa data sudah terkirim dan menunggu verifikasi.

## VI. VERIFIKASI DATA

Pada bagian ini hanya Pendamping Desa yang dapat melakukan verifikasi data, dengan cara login menggunakan akun pendamping desa. Setelah berhasil login akan ditampilkan Dashboar seperti di bawah ini:

|                                                                                                    |                                         | Provinsi A                                       | Aceh   Kabupaten Aceh S                                                              | elatan   Kec                 | amatan Bakon                                                               | gancetak           |                              |               |
|----------------------------------------------------------------------------------------------------|-----------------------------------------|--------------------------------------------------|--------------------------------------------------------------------------------------|------------------------------|----------------------------------------------------------------------------|--------------------|------------------------------|---------------|
| Un                                                                                                    | tuk Pendampin                           | g Desa/Verifik                                   | ator, sebelum data keua<br>Klik disini untuk                                         | ngan terisi s<br>panduan ver | sebaiknya tidak<br>ifikasi                                                 | ( mem-FINAL-kan v  | erifikasi data               |               |
|                                                                                                    |                                         |                                                  |                                                                                      |                              |                                                                            |                    |                              |               |
| BUMDesa   Pendato                                                                                         | aan Tahun 2023                          |                                                  | BUMDesma   Pendo                                                                     | taan Tahun 2                 | 2023                                                                       | Pemeringko         | RUMDoco                      | n Tahun 2023  |
| Terdaftar                                                                                                 | 0                                       | Lihat                                            | Terdaftar                                                                            | 2                            | Lihat                                                                      | Maju               | 0                            |               |
| Mengisi Data                                                                                              | 0                                       | Lihat                                            | Mengisi Data                                                                         | 2                            | Lihat                                                                      | Berkembang         | 0                            | 0             |
| Berbadan Hukum                                                                                            | 0                                       | Lihat                                            | Berbadan Hukum                                                                       | 1                            | Lihat                                                                      | Pemula             | Ο                            | 0             |
| Sudah Verifikasi                                                                                          | 0                                       | Lihat                                            | Sudah Verifikasi                                                                     | 0                            | Lihat                                                                      | Perintis           | 0                            | 0             |
| Belum Verifikasi                                                                                          | 0                                       | Lihat                                            | Belum Verifikasi                                                                     | 2                            | Lihat                                                                      | TOTAL              | 0                            | 0             |
| Legenda Katego<br>Pelayanan Publik<br>Budidaya Pertania<br>Keuangan/LKD<br>Pertambangan<br>Kategori Usaha | r <b>i Usaha</b>   Penc<br>n<br>BUMDesa | lataan Tahun 2<br>Perdaga<br>Pariwisa<br>Pengola | 023<br>Ingan dan Jasa Umum<br>Ita<br>han dan Manufaktur<br><b>i Usaha</b>   BUMDesma | Leger                        | nda Pemering<br>Maju<br>Berkembang<br>Pemula<br>Perintis<br>Pringkatan   B | gkatan   Pendataan | n Tahun 2023<br>Pemeringkata | IN   BUMDesma |
|                                                                                                    |                                         |                                                  |                                                                                      |                              |                                                                            |                    |                              |               |

Untuk melakukan verifikasi data, pendamping desa harus Klik Tombol Lihat yang berwarna Hijau pada bagian **Belum Verifikasi** pada kotak BUM Desa atau BUMDesma

| Belum Verifikasi | 2 | Lihat | Klik untuk melakukan<br>verifikasi data |
|------------------|---|-------|-----------------------------------------|
|------------------|---|-------|-----------------------------------------|

Setelah tombol Lihat diklik, akan ditampilkan table daftar BUM Desa atau BUM Desa Bersama yang belum diverifikasi, seperti di bawah ini:

|          |                                    | Provinsi Aceh   Kabupaten Aceh Selatan   Keo          | camatan Bakongan     |                                |        |
|----------|------------------------------------|-------------------------------------------------------|----------------------|--------------------------------|--------|
| Dat      | ta Monev BUMDesa Bersama           | I Excel                                               |                      |                                |        |
| Jata     | a baru dan data diperbaharui yang  | belum diverifikasi                                    |                      |                                |        |
| 1        | 0 v entries per page               |                                                       |                      | Search                         |        |
| <b>#</b> | BUM Desa Bersama 🤤                 | Kegiatan Usaha                                        | Peringkat Sementara  | Tanggal Input 🏮 🛛 Aksi         | Å<br>V |
| 1        | BUMDesma Sayangku Bakongan         | Kategori Usaha Budidaya Pertanian : Jualan            | PERINTIS ( 25.00 )   | 2023-07-20 14:53:47 Verifikasi | ?      |
|          | PUMDeema Maiu Jawa Lancar Bakengan | Katogori Usaha Koyangan/IKD - Simpan Dinjam Derempuan | BERKEMBANG ( 79.00 ) | 2023-11-21 08:19:58 Verifikasi | 2      |

Pada gambar diatas terlihat informasi Nama BUM Desa, Kegiatan Usaha dan Hasil Peringkat Sementara.

Klik tombol Verifikasi berwarna Merah

Verifikasi ?

untuk melakukan verifikasi. Dan akan

ditampilkan halaman seperti di bawah ini:

| meringkatan 📃                                                |                          |
|--------------------------------------------------------------|--------------------------|
| / Dashboard Verifikator Kecamatan Bakongan / Form Verifikasi |                          |
| Provinsi Aceh   Kabupaten Aceh Selatan   Kecamatan Bakongan  |                          |
| BUMDesa Bersama Maju Jaya Lancar Kecamatan Bakongan          |                          |
| kec.Baxongan kabupaten Acen Selatan Prov. Acen Sektor Usaha  |                          |
| Keuangan/LKD                                                 |                          |
| Kegiatan Usaha Utama<br>Simpan Pinjam Perempuan              |                          |
| mor Sertifikat Badan Hukum : AHU-00000.AH.00.00.TAHUN 0000   | 🗌 Sesuai                 |
| orm Verifikasi                                               |                          |
| Aspek Kelembagaan                                            | ^                        |
| 1. Status Kepemilikan kantor BUMDesa Bersama                 |                          |
| Sewa                                                         | Sesuai                   |
| 2. Ketersediaan ruang kerja kantor BUMDesa Bersama           |                          |
| 2-3 ruangan                                                  | Sesuai                   |
|                                                              |                          |
| Ada                                                          | Sesuai                   |
|                                                              |                          |
| 4. Tingkat kelengkapan peralatan kantor BUMDesa Bersama      | Corusi                   |
| reiseula meja, kursi uan Alat Tulis                          | Sesual                   |
| 5. Ketersediaan komputer kantor BUMDesa Bersama              |                          |
| 1 Unit                                                       | 🗹 Sesuai                 |
| 6. Sarana komunikasi yang digunakan                          |                          |
| Ada Website                                                  | Sesuai                   |
| Ada Email                                                    | 🕑 Sesuai                 |
| Ada WhatsApp                                                 | 🗹 Sesuai                 |
| Ada Telepon kantor                                           | Sesuai                   |
| Ada Media sosial                                             | 🗹 Sesuai                 |
| 7. Pengelola yang dimiliki oleh BUMDesa Bersama 🕕            |                          |
| Ada Direktur                                                 | Sesuai                   |
| Ada Sekretaris                                               | 🕑 Sesuai                 |
| Ada Bendahara                                                | Sesuai                   |
| Tidak Ada Manajer                                            | Sesuai                   |
| Tidak Ada Staff                                              | Sesuai                   |
| Catatan Untuk Aspek Kelembagaan                              |                          |
|                                                              |                          |
| Simpan Data                                                  | 11.                      |
| Aspek Manajemen                                              | ~                        |
| Aspek Usaha dan/atau Unit Usaha                              | ~                        |
| Aspek Kerjasama/Kemitraan                                    | ~                        |
| Aspek Aset dan Permodalan                                    | ~                        |
| Aspek Administrasi, Laporan Keuangan dan Akuntabilitas       | ~                        |
| Aspek Keuntungan dan Manfaat Bagi Desa dan Masyarakat Desa   | ~                        |
|                                                              |                          |
| Final Tabun Ini                                              | 🔲 Sertifikat Badan Hukum |

#### Tahapan Verifikasi

1. Pastikan Nomor sertifikat Badan Hukum yang terisi sudah benar, jika dianggap sudah

| benar maka klik pada kotak kec    | il disamping kanan Sesuai untuk menjadikannya     |
|-----------------------------------|---------------------------------------------------|
| ✓ Sesuai centang biru             | dan jika dianggap tidak benar biarkan kotak kecil |
| Sesuai apa adanya.                |                                                   |
| Dan jika tidak terisi, biarkan ko | Sesuai apa adanya.                                |

2. Lihat masing-masing pertanyaan, jika sudah dianggap benar biarkan tetap bercentang biru dan jika dianggap tidak benar maka hilangkan centang biru

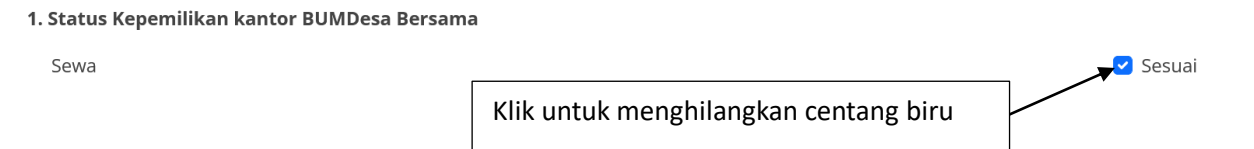

3. Beri catatan pada masing-masing jendela aspek, jika ada data yang kurang sesuai dan harus diperbaharui oleh BUM Desa.

| Catatan Untuk Aspek Kelembagaan                                                                                    |     |
|----------------------------------------------------------------------------------------------------|-----|
| 1                                                                                                    | //. |
| Simpan Data                                                                                                    |     |
| Klik untuk membuat catatan                                                                                         |     |
|                                                                                                    |     |
| Catatan Untuk Aspek Kelembagaan<br>Lihat kembali pertanyaan nomor 4, apakah sudah sesuai dengan kondisi yang ada ? |     |
|                                                                                                    | //. |
| Simpan Data                                                                                                    |     |
| Lalu Klik Tombol Simpan Data Berwarna Biru                                                                         |     |
| Catatan.                                                                                                    |     |
| Proces Verifikaci                                                                                                  |     |

4. Proses Verifikasi

Jika semua aspek sidah dilihat dan diverifikasi pada masing-masing pertanyaan dan

Proses Verifikasi

jawabannya,maka klik tombol Proses Verifikasi berwarna Kuning 📕 pada bagian halaman paling bawah.

#### Kondisi Verifikasi dianggap Final

1. Jika jawaban dari semua pertanyaan dianggap benar dan tepat

2. Jika data keuangan sudah terisi secara keseluruhan dan dianggap benar dan tepat

Maka

 Klik kotak kecil
 Final Tahun Ini

 disamping tombol Proses Verifikasi dan pastikan

 Verifikat Badan hukum

 kotak Sertifikat Badan hukum

 bawah bercentang biru

Verifikasi yang dianggap Final akan mengakibatkan BUM Desa tidak dapat memperbaharui data kuesiner yang sudah diisi.

Status Verifikasi Final dapat diubah oleh verifikator, dengan cara sebagai berikut:

Klik Tombol Lihat Berwarna Hijau Lihat dibagian Sudah Verifikasi pada

Kotak BUM Desa atau BUMDesma

| BUMDesa   Pendat | aan Tahun 2023 |       | в        | JMDesma   Pendata     | an Tahu | n 2023 |
|------------------|----------------|-------|----------|-----------------------|---------|--------|
| Status           | Jumlah         |       | Klik unt | tu melihat table      | h       |        |
| Terdaftar        | 0              | Lihat | data ha  | asil verifikasi Final |         | Lihat  |
| Mengisi Data     | 0              | Lihat |          | Mengisi Data          | 2       | Lihat  |
| Berbadan Hukum   | 0              | Lihat | Ве       | erbadan Hukum         | 0       | Lihat  |
| Sudah Verifikasi | 0              | Lihat | S        | udah Verifikasi       | 1       | Lihat  |
| Belum Verifikasi | 0              | Lihat | В        | elum Verifikasi       | 1       | Lihat  |
|                  |                |       |          |                       |         |        |

Setelah melakukan klik akan ditampilkan halaman seperti di bawah ini:

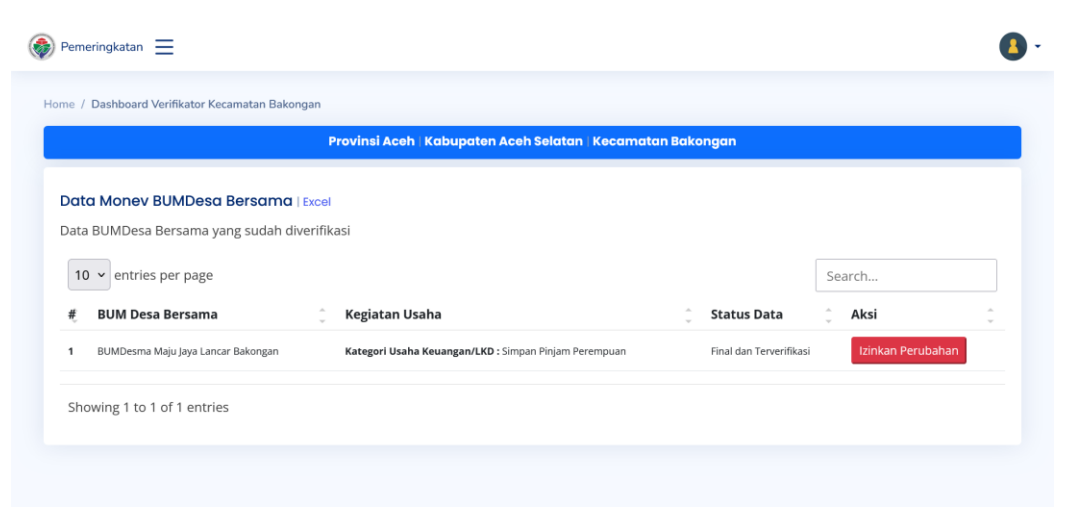

Klik pada tombol izinkan Perubahan Berfwarna Merah dan tampilan akan berubah seperti di bawah ini.

|          |                                     | Provinsi Aceh   Kabupaten Aceh Selatan   Kecamatan B    | akongan                  |
|----------|-------------------------------------|---------------------------------------------------------|--------------------------|
| Date     | a Monev BUMDesa Bersama   Exce      | Я                                                       |                          |
| Data     | BUMDesa Bersama yang sudah diverifi | kasi                                                    |                          |
| 10       | ✓ entries per page                  |                                                         | Search                   |
| <b>#</b> | BUM Desa Bersama                    | 🗯 Kegiatan Usaha                                        | ्रੰ Status Data ्रੰ Aksi |
|          |                                     | Katagovi Hanka Keyangan // KD / Cimpan Diplam Decempuon | Terverifikaci            |

Izinkan Perubahan

#### **VII. PEMBAHARUAN DATA KUESIONER**

Proses Verifikasi yang dilakukan oleh Pendamping Desa akan mengirimkan Email pemberitahuan kepada masing-masing BUM Desa.

Setelah mendapat informasi dari Email atau mendapat informasi langsung dari pendamping desa, bahwasanya data kuesiner pemeringkatan sudah diverifikasi. Maka BUM Desa harus mengakses aplikasi pemeringkatan dengan cara login menggunakan akun BUM Desa. Setelah login berhasil, dashboard akan terlihat seperti di bawah ini.

#### Jika tidak ada Catatan dari Verifikator

| Dashboard              |                                              | saya sanaa nasamatan bukongun       |                    |
|------------------------|----------------------------------------------|-------------------------------------|--------------------|
|                        | Provinsi Aceh   Kabupaten Aceh Selatan   Kec | amatan Bakongan                     |                    |
| Profil BUMDesa Bersama |                                              |                                     |                    |
|                        | Sektor Usaha Keuangan/LKD   Kegiata          | n Usaha Utama : Simpan Pinjam Perem | puan               |
| Form Kuesioner V       |                                              |                                     |                    |
|                        | Untuk menambah nilai pemeringkata            | n, sebaiknya data keuangan tahunan  | dan bulanan diisi  |
| Data Keuangan BUMDesa  |                                              |                                     |                    |
| Dersand Duidhan        |                                              |                                     |                    |
|                        | Tahun   Data                                 | Informasi keterisian data           |                    |
|                        | 2022                                         | Kelembagaan                         | ✓ Data Sudah Diisi |
|                        |                                              | Manajemen                           | ✓ Data Sudah Diisi |
|                        |                                              | Usaha dan Unit Usaha                | ✓ Data Sudah Diisi |
|                        |                                              | Data Kolektibilitas 5               | ✓ Data Sudah Diisi |
|                        | Info                                         | Data Laba                           | ✓ Data Sudah Diisi |
|                        |                                              | Data Omzet                          | 🗙 Data Belum Diisi |
|                        | Data Anda Sudah diVerifikasi,                | Kemitraan                           | ✓ Data Sudah Diisi |
|                        | dan tidak ada catatan dari                   | Aset dan Modal                      | 🗸 Data Sudah Diisi |
|                        | verifikator. Silahkan                        | Administrasi dan Laporan            | ✓ Data Sudah Diisi |
|                        | Memperbaharui data <b>jika</b>               | Keuntungan dan Manfaat              | 🗸 Data Sudah Diisi |
|                        | diperlukan lalu                              | Data Kontribusi PADesa              | ✓ Data Sudah Diisi |
|                        | Kirim Data                                   |                                     |                    |
|                        |                                              |                                     |                    |

Jikia ada atau tidak ada data yang diperbaharui, silahkan Klik Tombol Kirim berwarna Biru

Kirim Data

untuk meminta difinalkan verikasi datanya.

#### Jika ada catatan dari verifikator

| 88 Dashboard       Frovinsi Acoh   Kabupaten Aceh Selatan   Kecamatan Bakongan         19 Profil BUMDesa Bersama       Frovinsi Acoh   Kabupaten Aceh Selatan   Kecamatan Bakongan         10 Porm Kuesioner       ✓         10 Data Keuangan BUMDesa<br>Bersama Bulanan       Sektor Usaha Keuangan/LKD   Kegiatan Usaha Utama : Simpan Pinjam Perempuan         11 Tahun   Data       Untuk menambah nilai pemeringkatan, sebaiknya data keuangan tahunan dan bulanan diisi         12 Data Keuangan BUMDesa       Informasi keterisian data         13 Data Keuangan BUMDesa       Informasi keterisian data         14 Data Sudah Disi       Jata Kelembagaan         15 Data Keuangan BUMDesa       Informasi keterisian data         16 Data Keuangan BUMDesa       Kelembagaan         17 Dutu   Data       Jata Sudah Disi         18 Data Keuangan Maju Jaya Lancar Kecamatan Bakongan       Manajemen         19 Data Keuangan BUMDesa       Jata Catatan O         10 Data Kelektibilitas 5       ✓ Data Sudah Disi         10 Data Catatan dari verifikator,<br>Lihat selengkapnya pada form<br>Kuesioner       Manajemen         10 Ada Catatan dari verifikator,<br>Lihat selengkapnya pada form       Ada Catatan O         10 Ada Catatan O       Jata Sudah Disi         10 Ada Catatan O       Jata Sudah Disi         10 Data Sudah Disi       Jata Chelektibilitas 5         10 Data Sudah Di                                                                                                    | 🚳 Pemeringkatan 📃                        |                                                |                                       | Aziz Faizal Fachrudin 🕶 |
|----------------------------------------------------------------------------------------------------|------------------------------------------|------------------------------------------------|---------------------------------------|-------------------------|
| <ul> <li>Provinsi Accel   Kobupoten Accel Seleton   Kecamaten Bokongan</li> <li>Provinsi Accel   Kobupoten Accel Seleton   Kecamaten Bokongan</li> <li>Form Kuesioner</li> <li>Data Keuangan BUMDesa<br/>Bersama Bulanan</li> <li>Sektor Usaha Keuangan/LKD   Kegiatan Usaha Utama : Simpan Pinjam Perempuan</li> <li>Untuk menambah nilai pemeringkatan, sebaiknya data keuangan tahunan dan bulanan diisi</li> <li>Tahun   Data</li> <li>2022 √ Terverifikasi</li> <li>Info</li> <li>Ada Catatan dari verifikator,<br/>Lihat selengkapnya pada form<br/>Kuesioner</li> <li>Info</li> <li>Ada Catatan dari verifikator,<br/>Lihat selengkapnya pada form</li> <li>Kentirungan dan Laporan </li> <li>Data Sudah Disi</li> <li>Adar Sudah Disi</li> <li>Adar Sudah Disi</li> <li>Adar Sudah Disi</li> <li>Adar Sudah Disi</li> <li>Adar Sudah Disi</li> <li>Adar Catatan dari verifikator,<br/>Lihat selengkapnya pada form</li> <li>Keuntungan dan Manfaat </li> <li>Data Sudah Disi</li> <li>Data Konthikusi Pabaesa</li> <li>Oata Sudah Disi</li> <li>Adar Sudah Disi</li> <li>Adar Sudah Disi</li> </ul>                                                                                | 88 Dashboard                             | Home / Dashboard BUMDesa Bersama Maju Ja       | iya Lancar Kecamatan Bakongan         |                         |
| Image: Sector Usaha Keuangan/LKD   Kegiatan Usaha Utama : Simpan Pinjam Perempuan         Image: Sector Usaha Keuangan/LKD   Kegiatan Usaha Utama : Simpan Pinjam Perempuan         Image: Sector Usaha Keuangan/LKD   Kegiatan Usaha Utama : Simpan Pinjam Perempuan         Image: Sector Usaha Keuangan/LKD   Kegiatan Usaha Utama : Simpan Pinjam Perempuan         Image: Sector Usaha Keuangan/LKD   Kegiatan Usaha Utama : Simpan Pinjam Perempuan         Image: Sector Usaha Keuangan/LKD   Kegiatan Usaha Utama : Simpan Pinjam Perempuan         Image: Sector Usaha Keuangan/LKD   Kegiatan Usaha Utama : Simpan Pinjam Perempuan         Image: Sector Usaha Keuangan/LKD   Kegiatan Usaha Utama : Simpan Pinjam Perempuan         Image: Sector Usaha Keuangan/LKD   Kegiatan Usaha Utama : Simpan Pinjam Perempuan         Image: Sector Usaha Keuangan BUMDesa         Image: Sector Usaha Keuangan Kuban Ibai         Image: Sector Usaha Keuangan Kuban Ibai         Image: Sector Usaha Keuangan Kuban Ibai         Image: Sector Usaha Keuangan Kuban Ibai         Image: Sector Usaha Keuangan Kuban Ibai         Image: Sector Usaha Keuangan Kuban Ibai         Image: Sector Usaha Keuangan Keuangan Kuban Ibai         Image: Sector Usaha Sector Ibai         Image: Sector Usaha Keuangan Keuangan Keuangan Keuangan Keuangan Keuangan Keuangan Keuangan Keuangan Keuangan Keuangan Keuangan Keuangan Keuangan Keuangan Keuangan Keuangan Keuangan Keuangan Keuangan Keuangan Keuangan Keuangan Keuangan Keuangan Keuangan Keuangan Keuangan Keuangan Keuangan Keuangan Keuanga | 🗐 Profil BUMDesa Bersama                 | Provinsi Aceh   Kabupaten Aceh Selatan   Kecar | natan Bakongan                        |                         |
| Bata Keuangan BUMDesa         Bersama Bulanan         Untuk menambah nilai pemeringkatan, sebaiknya data keuangan tahunan dan bulanan diisi         Tahun   Data         2022 √ Terverifikasi         Info         Ada Catatan dari verifikator,<br>Lihat selengkapnya pada form<br>Kuesioner         Kelembagaan       ✓ Ada Catatan ④         Manajemen       ✓ Data Sudah Diisi         Data Kolektibilitas 5       ✓ Data Sudah Diisi         Data Catatan dari verifikator,<br>Lihat selengkapnya pada form<br>Kuesioner       ✓ Data Sudah Diisi         Ast dan Modal       ✓ Data Sudah Diisi         Administrasi dan Laporan       ✓ Data Sudah Diisi         Data Korithiyu is Datas       ✓ Data Sudah Diisi         Data Kuesioner       ✓ Data Sudah Diisi         Data Korithiyu is Data       ✓ Data Sudah Diisi         Administrasi dan Laporan       ✓ Data Sudah Diisi         Data Korithiyu is Datas       ✓ Data Sudah Diisi                                                                                                    | 🗉 Form Kuesioner 🛛 🗸                     | Sektor Usaha Keuangan/LKD   Kegiatan           | Usaha Utama : Simpan Pinjam Perempuan |                         |
| Tαhun   Data       Informasi keterisian data         2022 √ Terverifikasi       Kelembagaan         Manajemen       ✓ Data Sudah Disi         Usaha dan Unit Usaha       ✓ Data Sudah Disi         Data Kolektibilitas 5       ✓ Data Sudah Disi         Data Kolektibilitas 5       ✓ Data Sudah Disi         Data Catatan dari verifikator,<br>Lihat selengkapnya pada form<br>Kuesioner       ✓ Data Sudah Disi         Kemitraan       ✓ Data Sudah Disi         Administrasi dan Laporan       ✓ Data Sudah Disi         Administrasi dan Laporan       ✓ Data Sudah Disi         Bata Kontribusi B Data       ✓ Data Sudah Disi         Data Kolektibilitas 5       ✓ Data Sudah Disi         Data Charan       ✓ Data Sudah Disi         Kemitraan       ✓ Data Sudah Disi         Administrasi dan Laporan       ✓ Data Sudah Disi         Data Kortibusi B Dabas       ✓ Data Sudah Disi                                                                                                    | Data Keuangan BUMDesa<br>Bersama Bulanan | Untuk menambah nilai pemeringkatan             | , sebaiknya data keuangan tahunan dan | bulanan diisi           |
| 2022 √ Terverifikasi       Kelembagaan       ✓ Ada Catatan ()         Manajemen       ✓ Data Sudah Disi         Usaha dan Unit Usaha       ✓ Data Sudah Disi         Usaha dan Unit Usaha       ✓ Data Sudah Disi         Data Kolektibilitas 5       ✓ Data Sudah Disi         Data Laba       ✓ Data Belum Disi         Data Omzet       ✓ Data Sudah Disi         Lihat selengkapnya pada form       Kernitraan         Kuesioner       ✓ Data Sudah Disi         Administrasi dan Laporan       ✓ Data Sudah Disi         Administrasi dan Laporan       ✓ Data Sudah Disi         Data Kontribusi () ADaea       ✓ Data Sudah Disi                                                                                                    |                                          | Tahun   Data                                   | Informasi keterisian data             |                         |
| Manajemen       ✓ Data Sudah Disi         Usaha dan Unit Usaha       ✓ Data Sudah Disi         Usaha dan Unit Usaha       ✓ Data Sudah Disi         Data Kolektibilitas 5       ✓ Data Sudah Disi         Data Laba       ✓ Data Belum Disi         Data Omzet       X Data Belum Disi         Lihat selengkapnya pada form<br>Kuesioner       ✓ Asta Gata dan Laporan         Administrasi dan Laporan       ✓ Data Sudah Disi         Data Comzet       ✓ Data Sudah Disi         Adar Catatan dari verifikator,<br>Lihat selengkapnya pada form<br>Kuesioner       ✓ Asta Gata dan Japoran         Administrasi dan Laporan       ✓ Data Sudah Disi         Data Kontribusi DADesa       ✓ Data Sudah Disi                                                                                                    |                                          | 2022 / Terverifikaci                           | Kelembagaan                           | ✔ Ada Catatan ①         |
| Usaha dan Unit Usaha     ✓ Data Sudah Diisi       Data Kolektibilitas 5     ✓ Data Sudah Diisi       Data Kolektibilitas 5     ✓ Data Sudah Diisi       Data Catatan dari verifikator,<br>Lihat selengkapnya pada form<br>Kuesioner     ✓ Data Sudah Diisi       Ada Catatan dari verifikator,<br>Lihat selengkapnya pada form<br>Kuesioner     ✓ Data Sudah Diisi       Ada Catatan dari verifikator,<br>Lihat selengkapnya pada form<br>Kuesioner     ✓ Data Sudah Diisi       Ada Catatan dari verifikator,<br>Lihat selengkapnya pada form<br>Kuesioner     ✓ Data Sudah Diisi       Adar Sudah Diisi     ✓ Data Sudah Diisi       Data Kontribusi DaDesa     ✓ Data Sudah Diisi                                                                                                    |                                          |                                                | Manajemen                             | ✓ Data Sudah Diisi      |
| Info       Data Kolektibilitas 5       ✓ Data Sudah Disi         Ada Catatan dari verifikator,       Lihat selengkapnya pada form       ✓ Data Sudah Disi         Kuesioner       ✓ Data Sudah Disi         Administrasi dan Laporan       ✓ Data Sudah Disi         Kenutungan dan Manfaat       ✓ Data Sudah Disi         Data Catatan dari verifikator,       Kenit Data Disi         Kuesioner       ✓ Data Sudah Disi         Data Catatan dari verifikator,       Jata Sudah Disi         Kuesioner       ✓ Data Sudah Disi         Data Kontribusi Dabasa       ✓ Data Sudah Disi         Data Kolektibilitas S       ✓ Data Sudah Disi                                                                                                    |                                          |                                                | Usaha dan Unit Usaha                  | ✓ Data Sudah Diisi      |
| Info Data Laba ✓ Data Sudah Disi<br>Data Omzet ★ Data Belum Disi<br>Data Omzet ★ Data Belum Disi<br>Kemitraan ✓ Data Sudah Disi<br>Ader Gatatan dari verifikator,<br>Lihat selengkapnya pada form<br>Kuesioner Administrasi dan Laporan ✓ Data Sudah Disi<br>Keuntungan dan Manfaat ✓ Data Sudah Disi<br>Data Keuntungan dan Manfaat ✓ Data Sudah Disi                                                                                                    |                                          |                                                | Data Kolektibilitas 5                 | ✓ Data Sudah Diisi      |
| Data Omzet     Data Belum Disi       Ada Catatan dari verifikator,     Kemitraan     ✓ Data Sudah Disi       Lihat selengkapnya pada form     Aset dan Modal     ✓ Data Sudah Disi       Kuesioner     Administrasi dan Laporan     ✓ Data Sudah Disi       Keuntungan dan Manfaat     ✓ Data Sudah Disi       Data Kontribusi BADesa     ✓ Data Sudah Disi                                                                                                    |                                          | Info                                           | Data Laba                             | ✓ Data Sudah Diisi      |
| Ada Catatan dari verifikator,     Kemitraan     ✓ Data Sudah Disi       Lihat selengkapnya pada form     Aset dan Modal     ✓ Data Sudah Disi       Kuesioner     Administrasi dan Laporan     ✓ Data Sudah Disi       Keuntungan dan Manfaat     ✓ Data Sudah Disi       Data Kontribusi BADesa     ✓ Data Sudah Disi                                                                                                    |                                          |                                                | Data Omzet                            | 🗙 Data Belum Diisi      |
| Lihat selengkapnya pada form<br>Kuesioner Administrasi dan Laporan ✓ Data Sudah Diisi<br>Keuntungan dan Manfaat ✓ Data Sudah Diisi<br>Data Kontribusi BADasa ✓ Data Sudah Diisi                                                                                                    |                                          | Ada <b>Catatan</b> dari verifikator,           | Kemitraan                             | ✓ Data Sudah Diisi      |
| Kuesioner         Administrasi dan Laporan         Øbata Sudah Disi           Keuntungan dan Manfaat         Øbata Sudah Disi         Data Sudah Disi           Data Kontribusi Dabasa         Øbata Sudah Disi         Data Sudah Disi                                                                                                    |                                          | Lihat selengkapnya pada form                   | Aset dan Modal                        | ✓ Data Sudah Diisi      |
| Keuntungan dan Manfaat                                                                                                    |                                          | Kuesioner                                      | Administrasi dan Laporan              | ✓ Data Sudah Diisi      |
| Data Kontribusi PADesa √ Data Sudah Diisi                                                                                                    |                                          |                                                | Keuntungan dan Manfaat                | ✓ Data Sudah Diisi      |
| Data Kontribusi PADesa                                                                                                    |                                          |                                                | Data Kontribusi PADesa                | ✓ Data Sudah Diisi      |

Jika kotak Informasi keterisian data seperti di bawah ini

Data Kontribusi PADesa

#### Informasi keterisian data ✓ Ada Catatan ① Kelembagaan ✓ Data Sudah Diisi Manajemen ✓ Data Sudah Diisi Usaha dan Unit Usaha ✓ Data Sudah Diisi Data Kolektibilitas 5 ✓ Data Sudah Diisi Data Laba 🗙 Data Belum Diisi Data Omzet ✓ Data Sudah Diisi Kemitraan ✓ Data Sudah Diisi Aset dan Modal ✓ Data Sudah Diisi Administrasi dan Laporan ✓ Data Sudah Diisi Keuntungan dan Manfaat

Maka pada Aspek Kelembagaan terdapat catatan dari verifikator, Buka halaman Form

Aspek Kelembagaan
 Kuesioner dengan Klik
 pada menu Form Kuesioner, akan
 ditampilkan Halaman seperti di bawah ini:

✓ Data Sudah Diisi

#### Petunjuk Penggunaan Aplikasi Pemeringkatan Tahun 2023

| 🖗 Pemeringkatan 📃                               | 🚺 Aziz Faizal Fachrudin 🛩                                                                                                    |
|-------------------------------------------------|----------------------------------------------------------------------------------------------------|
| 88 Dashboard                                    | Dashboard BUMDesa Bersama Maju Jaya Lancar Kecamatan Bakongan<br>Home / Dashboard / Form Kuesioner                                                                                                    |
| 🗐 Profil BUMDesa Bersama                        | Catatan Verifikator ×                                                                                                    |
| 📳 Form Kuesioner 🛛 🗸                            | Lihat kembali Pertanyaan Nomor 4 Apakah sudah sesuai dengan kondisi yang ada ?.                                                                                                    |
| Data Keuangan BUMDesa           Bersama Bulanan | ASPEK KELEMBAGAAN BUMDesa Bersama Maju Jaya Lancar                                                                                                    |
|                                                 | 1. Status Kepemilikan Kantor BUMDesa Bersama ?         Menumpang di Kantor/Aset Kecamatan/Kabupaten         Sewa       Memiliki kantor sendiri         2. Ketersediaan ruang kerja di Kantor BUMDesa Bersama ?         1 Ruangan       2-3 Ruangan                          |
|                                                 | 3. Ketersediaan Ruang Rapat ?<br>Tidak Ada  Ada Ada                                                                                                    |
|                                                 | 4. Kelengkapan Peralatan Kantor ? <ul> <li>Hanya tersedia meja kursi</li> <li>Tersedia Meja, Kursi dan alat peraga</li> <li>5. Ketersediaan Komputer ?</li> <li>Tersedia Meja, Aurai</li> <li>Tersedia Meja, Aurai</li> <li>Tersedia Meja, Kursi dan alat peraga</li> </ul> |
|                                                 | <ul> <li>6. Sarana komunikasi yang digunakan ?</li> <li>Website</li> <li>Email</li> <li>WhatsApp</li> <li>Telepon kantor</li> <li>Media sosial</li> </ul>                                                                                                    |
|                                                 | <ul> <li>7. Pengelola yang dimiliki oleh BUMDesa Bersama ?</li> <li>Direktur</li> <li>Sekretaris</li> <li>Bendahara</li> <li>Manajer</li> <li>Staff</li> </ul>                                                                                                    |
|                                                 | Update Data Untuk diverfikasi Ulang                                                                                                    |
|                                                 |                                                                                                    |

Pada gambar diatas terlihat ada catatan dari verifikator, silahkan Form Kuesioner disesuaikan denga isi catatan yang ada.

Setelah melakukan penyesuaian, Klik Tombol Update Data Untuk Diverifikasi Ulang

Update Data Untuk diverfikasi Ulang

pada bagian halaman paling bawah

Dan stelah tombol Update diklik akan ditampilkan halaman dashboard seperti di bawah ini

| Dashboard              |                                               |                                     |                    |
|------------------------|-----------------------------------------------|-------------------------------------|--------------------|
| Profil BUMDesa Bersama | Provinsi Acen   Kabupatén Acen selatan   Kect | amatan Bakongan                     |                    |
| Form Kuesioner 🛛 🗸     | Sektor Usaha Keuangan/LKD   Kegiata           | n Usaha Utama : Simpan Pinjam Perem | puan               |
| Data Keuangan BUMDesa  | Untuk menambah nilai pemeringkata             | n, sebaiknya data keuangan tahunan  | dan bulanan diisi  |
| Bersama Bulanan        | Tahun   Data                                  | Informasi keterisian data           |                    |
|                        | 2022                                          | Kelembagaan                         | ✓ Data Sudah Diisi |
|                        | ZUZZ V Terverifikasi                          | Manajemen                           | ✓ Data Sudah Diisi |
|                        |                                               | Usaha dan Unit Usaha                | ✓ Data Sudah Diisi |
|                        |                                               | Data Kolektibilitas 5               | ✓ Data Sudah Diisi |
|                        | Info                                          | Data Laba                           | ✓ Data Sudah Diisi |
|                        | IIIO                                          | Data Omzet                          | 🗙 Data Belum Diisi |
|                        | Data Anda Sudah diVerifikasi,                 | Kemitraan                           | ✓ Data Sudah Diisi |
|                        | dan tidak ada catatan dari                    | Aset dan Modal                      | ✓ Data Sudah Diisi |
|                        | verifikator. Silahkan                         | Administrasi dan Laporan            | ✓ Data Sudah Diisi |
|                        | Memperbaharui data <b>jika</b>                | Keuntungan dan Manfaat              | ✓ Data Sudah Diisi |
|                        | diperlukan lalu<br>Kirim Data                 | Data Kontribusi PADesa              | ✓ Data Sudah Diisi |
|                        | anda kembali untuk<br>diverifikasi Ulang      |                                     |                    |
|                        |                                               |                                     |                    |

Klik Tombol Kirim berwarna Biru untuk meminta difinalkan verikasi datanya.

## VIII. CETAK SERTITIKAT PEMERINGKATAN

Sebelum diberikan akses untuk mencetak Sertifikat Pemeringkatan, Data Pemeringkatan dari masing-masing BUM Desa diverifikasi kembali oleh Kementerian dan akan diajukan kepada Menteri Desa, Pembangunan Daerah Tertinggal dan Transmigrasi untuk disetujui. Jika sudah disetujui oleh Menteri, maka tampilan dashboard BUM Desa akan seperti di bawah ini:

| Pemeringkatan 📃        |                                             |                                              | Aziz Faizal Fachruc |
|------------------------|---------------------------------------------|----------------------------------------------|---------------------|
| Deskhared              | Home / Dashboard BUMDesa Bersama Ma         | iju Jaya Lancar Kecamatan Bakongan           |                     |
| B Dashboard            | Provinsi Aceh   Kabupaten Aceh Selatan   Ka | ecamatan Bakonaan                            |                     |
| Profil BUMDesa Bersama |                                             |                                              |                     |
|                        | Sektor Usaha Keuangan/LKD   Kegia           | <b>tan Usaha Utama :</b> Simpan Pinjam Perem | puan                |
| Form Ruesioner V       |                                             |                                              |                     |
| Data Keuangan BUMDesa  | Untuk menambah nilai pemeringka             | tan, sebaiknya data keuangan tahunan         | dan bulanan diisi   |
| Bersama Bulanan        |                                             |                                              |                     |
|                        | Tahun   Data                                | Informasi keterisian data                    |                     |
|                        | 2022 / Terverifikasi                        | Kelembagaan                                  | ✓ Data Sudah Diisi  |
|                        |                                             | Manajemen                                    | ✓ Data Sudah Diisi  |
|                        |                                             | Usaha dan Unit Usaha                         | ✓ Data Sudah Diisi  |
|                        |                                             | Data Kolektibilitas 5                        | ✓ Data Sudah Diisi  |
|                        | Info                                        | Data Laba                                    | ✓ Data Sudah Diisi  |
|                        | 1110                                        | Data Omzet                                   | 🗙 Data Belum Diisi  |
|                        | Peringkat Sudah tersedia,                   | Kemitraan                                    | ✓ Data Sudah Diisi  |
|                        | silahkan Cetak Sertifikat                   | Aset dan Modal                               | ✓ Data Sudah Diisi  |
|                        |                                             | A destatement dess to service                | √ Data Sudah Diisi  |
|                        |                                             | Administrasi dan Laporan                     | • Data Sadari Dilsi |
|                        |                                             | Keuntungan dan Manfaat                       | ✓ Data Sudah Diisi  |

Klik Tombol Cetak Sertifikat Berwarna Merah untuk mencetak Sertifikat Pemeringkatan BUM Desa.